# PRINTRONIX®

General Purpose Input/Output (GPIO) Configuration Manager

User's Manual

## **Product Warranty**

Printronix warrants that the Products furnished under this Agreement shall be free from defects in material and workmanship for a period of one year from the date of shipment from the Printronix facility. This warranty is applicable only if the products have had normal utilization within the published specifications as modified from time to time, have been maintained in accordance with recommended procedures with Printronix approved parts, and have not been modified or altered in a manner not approved by Printronix.

For printers sold within the area in which Purchaser normally provides field service:

For all printers the Purchaser will provide the end-user with a 90-day on-site warranty. Any printer or part therein found defective within one year of original shipping date from a Printronix facility shall be returned to Printronix and be repaired or replaced at the option and expense of Printronix. Purchaser shall pay shipping cost to the Printronix facility and Printronix will return the item(s) at its expense.

For printers sold outside the area, within the Continental United States, in which Purchaser normally provides field service:

Any printer found defective within 90 days from the date of shipment to the end user will be repaired at the end user's location. If the end user is located within 100 miles of an Authorized Service Provider's location, warranty service will be performed at no charge. If the end user is located more than 100 miles from an Authorized Service Provider's location, travel time and expenses in excess of 100 miles will be billed to the end user at current rates or the printer may be shipped to the nearest Authorized Service Center for repair. If the end user elects to ship the printer for warranty repair, the end user shall pay the shipping cost to the Authorized Service Center and the printer will be returned at Printronix' expense.

The Products may be equipped with a general purpose input/output circuit board and corresponding pin connection (GPIO) which allow the Purchaser's or end user's printer to function as a controller in a computer system. Printronix publishes the specifications associated with GPIO and the pin connection and warrants that the printer's input and output parameters at the pin connection conform to those specifications. Except as expressly warranted, GPIO is sold on an "as is" basis. There are no other warranties whatsoever, express or implied, concerning GPIO.

Purchaser's remedies are expressly limited to Printronix' obligations as stated above, and in no event shall Printronix be held liable for any incidental or consequential damages or loss of use, or other commercial loss, however occasioned.

The warranties set forth in this article and the obligations and liabilities thereunder are in lieu or, and the purchaser hereby waives, all implied guarantees and warrantees, including without limitation, any warranty of merchantibility or fitness for a particular purpose. In no event shall Printronix be held liable for any incidental or consequential damages or loss of use, or other commercial loss, however occasioned.

## **Notice of Copyright**

This document contains proprietary information protected by copyright. No part of this document may be reproduced, copied, translated, or incorporated in any other material in any form or by any means, whether manual, graphic, electronic, mechanical, or otherwise, without the written consent of Printronix, Inc.

All non-Printronix registered and/or unregistered trademarks used throughout this manual are the sole property of their respective owners.

COPYRIGHT 2003, 2013, PRINTRONIX, INC.

All rights reserved.

## **Table of Contents**

| Introduction                  | 7                        |
|-------------------------------|--------------------------|
| Overview                      | 7                        |
| Events and Actions            | 8                        |
| The Hardware                  | 8                        |
| The GPIO Manager              | 9                        |
| Overview                      | 9                        |
| The Menus                     | 10                       |
| The Entry Fields              | 15                       |
| Events and Actions            | 17                       |
| Entry Control Buttons         |                          |
| Multiple Actions              |                          |
| The ON Flag                   | 32                       |
| The Status Line               | 32                       |
| Data Fields                   | 33                       |
| Data Field Events And Actions |                          |
| Data Field Events             | 37                       |
| Reports                       |                          |
| Defining Reports              | 40                       |
| Creating Sections             | 41                       |
| Creating Reports              | 43                       |
| Using Reports                 | 45                       |
| Timers                        |                          |
| Delay Timer Mode              |                          |
| Daily Timer Mode              |                          |
| Weekly Timer Mode             |                          |
| Using Timers                  | 50                       |
|                               | Introduction<br>Overview |

| 3 | Mapping                            | 53 |
|---|------------------------------------|----|
|   | Download Mapping Tables            | 53 |
|   | Preloaded Table                    | 54 |
|   | Mapping Examples                   | 55 |
|   | Indicator Lights Example           | 55 |
|   | Applicator Example                 | 56 |
|   | Protected Printer Example          | 57 |
|   | Panel Selected Label Printing      | 58 |
|   | Pin Code Protected Printer         | 60 |
| А | Technical Information              | 67 |
|   | Opto-couplers                      | 67 |
|   | Relays                             |    |
|   | Voltages                           |    |
|   | I/O Connector                      | 68 |
| В | Basic GPIO Schematic Diagram       | 71 |
| С | Electrical Inputs And Outputs      | 73 |
|   | GPIO Opto-coupled Input Circuit    | 73 |
|   | GPIO Opto-coupled Output Circuit   | 73 |
| D | Contact Information                | 75 |
|   | Printronix Customer Support Center | 75 |
|   | Printronix Supplies Department     |    |
|   | Corporate Offices                  | 76 |

# Introduction

## **Overview**

This manual covers both the Basic and the Advanced General Purpose Input/Output (GPIO) Manager.

The Basic GPIO Manager is available with the Advanced Tool Kit software package.

The Advanced GPIO Manager is available as a stand alone software package. It has all the functionality of the Basic GPIO Manager, with additional features.

**NOTE:** This manual describes all functionality of the Advanced GPIO Manager. Items that are not supported in the Basic GPIO Manager are grayed out (not selectable) in the software.

This manual describes the Printronix GPIO function available for the Printronix T5000 series Thermal printers.

**NOTE:** Only limited GPIO support is available for Line Matrix printers. Please contact the Customer Support Center for information before ordering Line Matrix printers with GPIO.

GPIO is both hardware and software. The hardware is the I/O board to be mounted in the printer, and the software is the GPIO Manager. The GPIO hardware is a printed circuit board containing optically isolated inputs and outputs as well as relays. The GPIO software is both a printer resident GPIO event parser and a PC-based GPIO manager that allows the user to define how the general purpose I/O hardware should behave for the given application.

The GPIO configuration manager is available as Basic GPIO Configuration Manager (BGM) and Advanced GPIO Configuration Manager (AGM). This user's manual discusses both versions.

**NOTE:** AGM features in the printer can only be enabled by a special security key.

## **Events and Actions**

GPIO operation is based on Events and Actions. Events can be either printer internal such as paper out or print complete, or they can be printer external such as opto-coupler 1 active. Actions are the result of an event and can be printer internal such as paper feed or printer external such as relay 1 active or reply to host where data is transmitted over the serial, parallel, or network interface. You can also define a number of events to be acted upon without the GPIO card installed in the printer and allow the printer to be adapted for the application in use.

## The Hardware

The GPIO hardware (Figure 1) consists of 16 opto-couplers, 4 SPDT relays, and the logic required to connect this hardware into the printing system.

Eight of the 16 opto-couplers are used as isolated inputs; these are the connections on which the external events happen. The remaining eight opto-couplers and the four SPDT relays are used as isolated outputs. Each of these outputs can be designated as an action in response to some event. The board is connected into the printing system through the printer's PCI bus.

None of the inputs or outputs is connected to any voltage source; it is the user's responsibility to make those connections. A separately fused 5 volt and a separately fused 24 volt are available on the 50 pin connector in which all inputs and outputs are terminated.

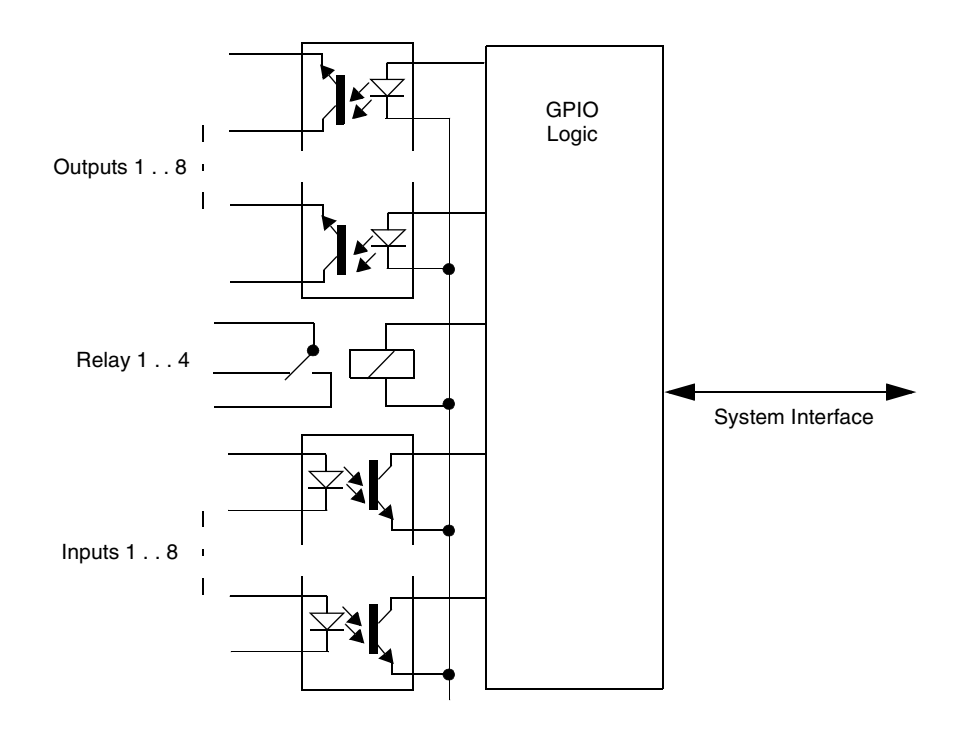

Figure 1. GPIO Hardware

2

# The GPIO Manager

## **Overview**

To launch the Advanced GPIO Configuration Manager, click the Start button and navigate to **Programs** > **Printronix** > **GPIO Manager**.

The screen in Figure 2 displays. The fields on this screen are described in detail on the following pages.

| 🛓 GPIO Configu       | uration Manager - GP | (OProgram1.gpf |   |               |                   |
|----------------------|----------------------|----------------|---|---------------|-------------------|
| <u>File Edit Too</u> | ls <u>H</u> elp      |                |   |               |                   |
| 284                  | <b>16</b>            |                |   |               |                   |
| -Event to Action     | n Mapping - Thermal- |                |   |               |                   |
| Description:         |                      |                |   | Uninterrupte  | ed New            |
| Event:               | Input Opto-coupler   |                | • | Parameters.   | Add               |
| Action:              | Output Opto-coupler  | •              | • | Parameters.   | . Update          |
| On 🕼 Descript        | tion                 | - Event        |   | Action        | [                 |
|                      |                      |                |   |               |                   |
| Table-1              |                      |                |   |               | ]                 |
| Tue Oct 25 13:5      | 1:20 PDT 2005        |                |   | B 00000000 00 | 000000 0000 🗔 Sub |

Figure 2. The GPIO Configuration Manager

## **The Menus**

The toolbars allow the handling of files and text.

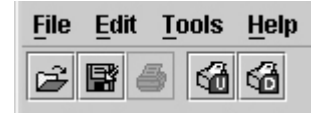

#### Figure 3. The GPIO Configuration Manager Toolbar

## File

The File menu allows you to create, open, reopen, save a new or existing GPIO program file, or print GPIO configurations.

| <u>F</u> ile | Edit       | Tools              | Hel | p      |
|--------------|------------|--------------------|-----|--------|
| Nev          | N          |                    |     | Ctrl-N |
| Ope          | en         |                    |     | Ctrl-O |
| Rec          | open       |                    |     | •      |
| Sav          | <i>r</i> e |                    |     | Ctrl-S |
| Sav          | /e As      |                    |     |        |
| Prir         | nt         |                    |     | Ctrl-P |
| GPI          | O Con      | figu <u>r</u> atio | on  | Ctrl-R |
| Qui          | t          |                    |     |        |

Figure 4. The File Menu

The Print option allows the mapping table to be printed for later reference. When you select **File** > **Print**, the GPIO Print Setup dialog box opens allowing you to specify the desired print job. See Figure 5.

| SPIO Print Setup |                                         |                                                                                                    |                                     | 2     |
|------------------|-----------------------------------------|----------------------------------------------------------------------------------------------------|-------------------------------------|-------|
| Print            |                                         | Print To                                                                                           |                                     |       |
| Entire Documer   | nt                                      | Printer                                                                                            | Page Laye                           | out   |
| O Selected Mapp  | ings                                    | O Text File                                                                                        |                                     |       |
| Font             |                                         |                                                                                                    |                                     |       |
| Туре             |                                         |                                                                                                    | Size                                |       |
| Arial            |                                         |                                                                                                    | ▼ 8                                 |       |
| Include          |                                         |                                                                                                    |                                     |       |
| 🗹 Document Head  | der                                     | 🗹 Disab                                                                                            | led Mappings                        |       |
| Mappings with    | Errors                                  | 🗹 Valid                                                                                            | Mappings                            |       |
| Preview          |                                         |                                                                                                    |                                     |       |
| Zoom             |                                         |                                                                                                    |                                     |       |
| Page Width 🔻     | PRINTE                                  | RONDOR                                                                                             | DPD Document Name: G110 Programming | œ     |
| Page 1/1         | Printer Had<br>Input State<br>Set The F | id The and , 1994 Maria Pile, Law Yooshi<br>2002/2023 Culouf Cross 00000000, Falw<br>Maria Jawardi | net Na State Casel<br>y State 2000  |       |
|                  |                                         |                                                                                                    |                                     |       |
|                  |                                         |                                                                                                    |                                     |       |
|                  |                                         |                                                                                                    |                                     |       |
|                  |                                         |                                                                                                    |                                     |       |
|                  |                                         |                                                                                                    |                                     |       |
|                  |                                         |                                                                                                    |                                     |       |
|                  |                                         |                                                                                                    |                                     |       |
|                  |                                         |                                                                                                    |                                     |       |
|                  |                                         |                                                                                                    |                                     |       |
|                  |                                         |                                                                                                    | Print Ca                            | ancel |

Figure 5. The GPIO Print Setup Dialog Box

When you select **File** • **GPIO Configuration** the GPIO Configuration dialog box opens. This allows you to define the GPIO properties and power-up settings.

| GPIO Configuration |                         | ×   |
|--------------------|-------------------------|-----|
| Properties Powe    | er-Up Settings          |     |
| Printer Model      |                         |     |
| Thermal            | •                       |     |
|                    |                         |     |
| Security           |                         |     |
| Password:          |                         |     |
| Verify:            |                         |     |
|                    |                         |     |
|                    |                         |     |
|                    |                         |     |
|                    |                         |     |
|                    |                         |     |
|                    |                         |     |
|                    |                         |     |
|                    | <u>O</u> K <u>C</u> and | cel |

Figure 6. The GPIO Configuration Dialog Box

The Properties tab allows you to select the type of printer, either Thermal or Impact, for which the mapping table will be designed. For security, the password field allows you to password protect a mapping table.

**NOTE:** Password protected files can be uploaded to the GPIO manager but cannot be edited or downloaded to a printer without the password.

| GPIO Configuration                                                                                                    | ×                         | GPIO Configuration                                                    | X                                                                 |
|----------------------------------------------------------------------------------------------------|---------------------------|-----------------------------------------------------------------------|-------------------------------------------------------------------|
| Properties Power-Up Settings GPIO Control IO                                                                                                    |                           | Properties Power-Up Settings<br>GPIO Control IO                       |                                                                   |
| Use Printer Configuration     Use Predefined                                                                                                    |                           | <ul> <li>Use Printer Configuration</li> <li>Use Predefined</li> </ul> |                                                                   |
| <ul> <li>Use Predefined</li> <li>GPIO</li> <li>Enable</li> <li>Disable</li> <li>Power-up Table</li> <li>Table-1</li> <li>Enable PAA control</li> </ul> |                           | GPIO<br>Enable<br>Disable<br>Power-up Table<br>Table-1                | GPIO Monitor<br>On<br>Off<br>UCP<br>Enable<br>Port Number<br>3007 |
|                                                                                                    | <u>O</u> K <u>C</u> ancel |                                                                       | <u>O</u> K <u>C</u> ancel                                         |

#### Figure 7. Power-Up Settings – GPIO Control Tab

Within the Power-Up Settings tab are two tabs, GPIO Control and IO.

**NOTE:** Settings made GPIO Control and IO predefining the output levels of GPIO will only be functional when the Advanced GPIO features are enabled in the printer.

The GPIO Control tab allows the specification of the GPIO power-on configuration. This can be either the printer configuration or a predefined one. If "Use Printer Configuration" is selected, initial GPIO settings will be as specified in the Printer Power-On Configuration. See Figure 7.

If "Use Predefined" is selected, you can specify the following options:

- GPIO Enable or disable the GPIO at power-on.
- GPIO Monitor Switches the GPIO monitor on or off. The GPIO monitor is the reflection of the opto-coupler inputs in the lower line of the LCD.
- Power-Up Table specifies the mapping table to use following power-on.
- UCP Universal Control Port is an offline available TCP port. To enable the UCP port, checkmark the Enable option.

**NOTE:** Enabling the UCP port disables the PXML port.

Enable PAA Control – When enabled, PAA control matches from the active CST table is reported to GPIO by the Data Field Changed event. The predefined data field PAA State is used to generate the event. GPIO can check this data field for changes. See "Data Field Events" on page 37. PAA delays further data processing until GPIO acknowledges the event. GPIO acknowledges the event by setting the PAA State field to either NACK or ACK. When GPIO replies with NACK, PAA ignores the match and sends the data to the emulation it is bound to. When GPIO replies with ACK, PAA executes the match as defined in the CST.

**NOTE:** GPIO does not always acknowledge the PAA trigger. If you use this feature, make sure the event is always acknowledged.

| GPIO Con | figuratio | n          |            |      |         |    |       | > |
|----------|-----------|------------|------------|------|---------|----|-------|---|
| Proper   | ties      | Power-     | Up Setti   | ings |         |    |       |   |
| GPIO C   | Control   | 10         |            |      |         |    |       |   |
| Opto-c   | oupler l  | n - Initia | I State    |      |         |    |       | 1 |
| ]{       | }(        | }(         | }(         | }(   | }(      | }{ | }(    |   |
| 8        |           | b          | 5          | 4    | 3       | 2  | 1     |   |
| Opto-c   | oupler (  | Dut - Init | ial Stat   | e    |         |    |       | 1 |
| ]}[      | ₹{        | ŦĹ         | }(         | }(   | }(      | }( | }(    |   |
| 8        | 7         | 6          | 5          | 4    | 3       | 2  | 1     |   |
| Relays   | - Initial | State –    |            |      |         |    |       | 1 |
| 74       | <u> </u>  | 76         | <u>}</u> 6 |      |         |    |       |   |
| 4        | 3         | 2          | 1          |      |         |    |       |   |
|          |           |            |            |      | ОК      |    | ancel | 1 |
|          |           |            |            |      | <u></u> |    |       |   |

Figure 8. Power-Up Configuration – IO Tab

The Power-Up Settings – IO tab allows you to indicate what input conditions can be expected and what output condition should be available at power-on. By clicking the symbols the opto-coupler inputs or outputs can be activated and the relays can be made to switch to the other position.

#### Edit

The Edit menu allows you to define, delete, and rename mapping tables. You can also define data fields and reports to customize a mapping table. New mapping tables can be added to the tables that will be downloaded to the printer and existing mapping tables can be deleted or renamed.

**NOTE:** Definitions for New Mapping Table, Delete Mapping Table, Define Data Fields, Define Reports, and Define Timers will only be functional when the Advanced GPIO features are enabled in the printer.

| Edit           | <u>T</u> ools <u>H</u> elp |  |  |
|----------------|----------------------------|--|--|
| Nev            | v Mapping Table            |  |  |
| Dele           | Delete Mapping Table       |  |  |
| Ren            | Rename Mapping Table       |  |  |
| Defi           | ne Data Fields             |  |  |
| Define Reports |                            |  |  |
| Defi           | Define <u>T</u> imers      |  |  |

Figure 9. The Edit Menu

#### Tools

The Tools menu allows you upload a mapping table from the printer and to download a mapping table to the printer. You also have the option to select the last selected upload printer or the last selected download printer. This option allows you to quickly select a printer previously used for uploading or downloading without having to go to the RMS printer database for your selection.

| <u>T</u> ools <u>H</u> elp |                                    |
|----------------------------|------------------------------------|
| Upload                     |                                    |
| <u>D</u> ownload           | Thermal                            |
| Options →                  | Use Last Selected Upload Printer   |
| )n:                        | Use Last Selected Download Printer |

Figure 10. The Tools Menu

#### Help

The About option provides basic information about the GPIO Configuration Manager as seen in the startup splash screen.

## **The Entry Fields**

| Event to Action Mapping - Thermal |                      |               |  |  |
|-----------------------------------|----------------------|---------------|--|--|
| Description:                      |                      | Uninterrupted |  |  |
| Event:                            | Input Opto-coupler 🔹 | Parameters    |  |  |
| Action:                           | Output Opto-coupler  | Parameters    |  |  |

Figure 11. The Event To Action Mapping Fields

Setting the criteria for mapping tables takes place in the Event to Action Mapping section (see Figure 11). The Description field allows you can enter a descriptive name to indicate the use of the event and its related action.

**NOTE:** The window header indicates which printer type (thermal or line matrix) the mapping table is created for. Figure 11 indicates a Thermal printer.

The Event and Action fields allow you to select an event and apply an action to the selected event. Table 1 on page 17 lists the events currently available in the software.

The Parameters button allows you to select additional conditions related to the event (Figure 12).

| Set Even   | t Paramete 🗙    |
|------------|-----------------|
| -Opto-co   | oupler Settings |
| State      | Number (18)     |
| <b>}</b> { | 1               |
| Ok         | Cancel          |

Figure 12. Setting Event Parameters

The action field allows you to select the action that is to be taken on the specified event. Table 2 on page 24 lists the actions currently available in the software.

The parameter button allows you to select additional conditions related to the action. Figure 13 displays parameters for the Output Opto-coupler and Output Relay actions.

| Set Action Parameters | x                   |
|-----------------------|---------------------|
| Opto-coupler Setting  | S                   |
| Action                | Number (18)         |
| ● State 📑 🋴           | 1                   |
| O Pulse               | Pulse Duration (ms) |
| O Repeated Pulse      | 250                 |
|                       | Ok Cancel           |

**Figure 13. Setting Action Parameters** 

## **Events and Actions**

#### **The Events**

Table 1 lists the available events and the related parameters. Events parameters are available for the Input Opto-Couplers, Panel Key Pressed events, Printer Error and Warning events (including RFID and ODV related errors), and PAA events (related to Data fields and Timers).

#### **Table 1: Events And Parameters**

| Events                                       | Printer Type                                                             | Parameters                                 |
|----------------------------------------------|--------------------------------------------------------------------------|--------------------------------------------|
| Input Opto-Coupler                           | Thermal, Line Matrix                                                     | Opto-Coupler Number (18), Active, Inactive |
| Printer Powered Up                           | Thermal, Line Matrix                                                     | n.a                                        |
| Printer Online                               | Thermal, Line Matrix                                                     | n.a                                        |
| Printer Offline                              | Thermal, Line Matrix                                                     | n.a                                        |
| Printer Paused                               | Thermal                                                                  | n.a                                        |
| Power Save Mode Active                       | Thermal, Line Matrix                                                     | n.a                                        |
| Power Save Mode<br>Cleared                   | Thermal, Line Matrix                                                     | n.a                                        |
| Start Data Processing                        | Thermal, Line Matrix                                                     | n.a                                        |
| End Data Processing                          | Thermal, Line Matrix                                                     | n.a                                        |
| Printer Buffers Empty                        | Thermal, Line Matrix                                                     | n.a                                        |
| Single Form Printing<br>Invoked <sup>1</sup> | Thermal, Line Matrix                                                     | n.a                                        |
| Cont. Form Printing<br>Invoked <sup>1</sup>  | Thermal, Line Matrix                                                     | n.a                                        |
| Label Pending                                | Thermal                                                                  | n.a                                        |
| Start Printing                               | Thermal, Line Matrix                                                     | n.a                                        |
| End Printing                                 | Thermal, Line Matrix                                                     | n.a.                                       |
| Start Paper Move                             | Thermal,<br>Line Matrix (only when<br>Single Page Printing is<br>active) | n.a                                        |
| Label Printed                                | Thermal, Line Matrix                                                     | n.a                                        |
| Label Present                                | Thermal                                                                  | n.a                                        |
| Label Taken                                  | Thermal                                                                  | n.a                                        |
| Job Printed                                  | Thermal                                                                  | n.a                                        |
| End Paper Move                               | Line Matrix                                                              | n.a                                        |

## Chapter 2 Overview

| Printer Error                   | Thermal, Line Matrix | Any                                          |  |  |
|---------------------------------|----------------------|----------------------------------------------|--|--|
|                                 | Thermal, Line Matrix | Paper Out                                    |  |  |
| Thermal, Line Matrix            |                      | Paper Jam                                    |  |  |
|                                 | Thermal              | Ribbon Out                                   |  |  |
|                                 | Thermal              | TOF Detect Fault                             |  |  |
|                                 | Thermal              | Head Open                                    |  |  |
|                                 | Thermal              | RFID Tag Failed                              |  |  |
|                                 | Thermal              | RFID Max Retry                               |  |  |
|                                 | Line Matrix          | Ribbon Stall                                 |  |  |
|                                 | Line Matrix          | Platen Open                                  |  |  |
|                                 | Line Matrix          | Stacker Fault                                |  |  |
|                                 | Line Matrix          | Stacker Full                                 |  |  |
| Printer Warning                 | Thermal              | Any                                          |  |  |
|                                 | Thermal              | Ribbon Low                                   |  |  |
| Panel Key                       | Thermal, Line Matrix | Key Identifier                               |  |  |
| ODV Status                      | Thermal              | Unscanable Code, Quality error – Any or a    |  |  |
|                                 |                      | specific one (list), all ODV errors cleared. |  |  |
| PAA Event                       | Thermal, Line Matrix | Event identifier                             |  |  |
| Data Field Changed <sup>1</sup> | Thermal, Line Matrix | Data Field, Condition, Type, Value           |  |  |
| Timer Expired <sup>1</sup>      | Thermal, Line Matrix | Timer Identifier                             |  |  |
| Table Entered <sup>1</sup>      | Thermal, Line Matrix | n.a                                          |  |  |
| Table Exited <sup>1</sup>       | Thermal, Line Matrix | n.a                                          |  |  |
| UCP Data In <sup>1</sup>        | Thermal              | Value                                        |  |  |
| 1                               |                      |                                              |  |  |

#### **Table 1: Events And Parameters**

<sup>1</sup> Only functional with the Advanced Features enabled in the printer.

## **Event Descriptions**

#### Input Opto-Couplers

For external input signals you can specify the number of the opto-coupler to view and the level in which the event is seen as active. Click the opto-coupler symbol  $f \in I$  to select the active state.

| -Event to 0 ction | n Manning Thormal   |             |                   |                |
|-------------------|---------------------|-------------|-------------------|----------------|
| LVCIIC IO MCUO    | nwapping - mermai   |             |                   |                |
| Description:      |                     |             | 🗌 🗌 Uninterre     | upted          |
| Event:            | Input Opto-coupler  | Set Ever    | nt Paramete 🗙     | <sup>-</sup> S |
|                   |                     | ⊂Opto-c     | oupler Settings – |                |
| Action:           | Output Opto-coupler | State       | Number (18)       | `S             |
| On ⊈⊟ Descrip     | tion 🔷 Event        | <b>}</b> ∛{ | 1                 |                |
|                   |                     | Ok          | Cancel            |                |

#### Figure 14. Setting the Opto-coupler Number and State

- **NOTE:** With the Advanced Features enabled in the printer, it is possible to handle all eight opto-coupler input as a special Data Field (see "Data Fields" on page 33). This results in 248 different input combinations that can be used to trigger an action.
- Printer Powered Up

This event is delayed until the moment the printer reaches the Poweredup-online or Powered-up-offline state. The delay is required so the printer can finish its power-on reset cycle before any reaction to an event generates.

- **NOTE:** With the advanced features enabled in the printer, GPIO will either start up using the printer configuration or a predefined configuration. Select **File → GPIO Configuration** then select the Power-Up Settings, GPIO Control tab to set the power-up option.
- Printer Online

When the printer goes online by pressing the Pause key, the action related to this event is accepted.

Printer Offline

When the printer goes offline by pressing the Pause key or the menu key, or if there is any other reason that causes the printer to switch offline, the action related to this event is accepted.

• Printer Paused

This event happens when the printer pauses because of the "pause printer" action. The printer will accept data from the host and parse this data until its buffers are full. No printing will take place. The print engine is offline but the printer's data processing unit is still online.

Power Save Mode Active

This event signals the moment when the printer enters Power Save Mode.

Power-Save Mode Cleared

This event signals when the printer becomes active again.

Start Data Processing

This event signals the start of the processing of received data. This is not the same as the Start Printing event.

End Data Processing

This event signals the end of the data processing cycle. This is not the same as the end printing event.

Printer Buffers Empty

This event takes place as soon as the print buffers are emptied.

Single Form Printing Invoked

This event happens on the Enter Single Label Mode action. It indicates that this mode has been entered.

#### Continuous Form Printing Invoked

This event indicates that the Single Form Mode is terminated and that normal, continuous printing is active.

#### Label Pending

This event generates when the printer is in Local mode (i.e., the print engine is temporarily stopped) and all incoming data has been processed.

#### Start Printing

This event happens when the printer starts printing. The printer starts printing when all data processing is done, there is actual data to print, and the printer is no longer in local mode. The event will not happen on "paper moves without print."

#### End Printing

This event indicates the end of actual printing. The paper may still be moving as printing does not always stop at top of form.

#### Start Paper Move

This event indicates the beginning of the paper motion.

#### Label Printed

This event occurs when a number of labels stored in the printer have finished printing. If the labels print as a single job without any wait time, the event will be a short pulse. If the printer is placed in local mode and the labels are printed using the *print next label* action, the event will happen once for each label.

Label Present

In label peel off applications, this event happens when the label present sensor detects a label in position (ready for application). It may be used to signal the availability of a label to an applicator system.

#### Label Taken

This event generates when the label is taken from its ready to apply position. It can be used to tell the host that a new label can be printed.

#### Job Printed

This event generates if all print jobs in the buffer have printed.

#### End Paper Move

It indicates the end of the paper motion.

#### Printer Error/Printer Warning

Events that signal printer errors and warnings. They allow selection of the actual error or warning that is to be seen as the event.

| Event to Action | n Mapping - Thermal |                      |               |        |
|-----------------|---------------------|----------------------|---------------|--------|
| Description:    |                     |                      | Uninterrupted | New    |
| Event:          | Printer Error       | Set Event Parameters | ×             | Add    |
| •               |                     | Error Settings       |               | Undato |
| Action:         | Output Opto-coupler | Error:               | State:        | opuate |
| On 🛵 Descrip    | tion 🔷 Event        | 🗌 🗌 Any              | Set           |        |
|                 |                     | Paper Jam 🔻          | O Cleared     |        |
|                 |                     | Paper Jam            |               |        |
|                 |                     | Paper Out            | : Cancel      |        |
|                 |                     | -Ribbon Out          |               |        |
|                 |                     | TOF Detect Fault     |               |        |
|                 |                     | Print Head Open      |               |        |
|                 |                     | RFID Tag Failed      |               |        |
|                 |                     | RFID Max. Retry      |               |        |

Figure 15. Setting Event Parameters

To select the Printer Error event, click the Event drop-down menu and select Printer Error as the event parameter. The Set Event Parameters dialog box opens. Click the Any box to uncheck the setting. A list of errors (or warnings) is now available for selection. From the Error drop-down menu, select the required parameter.

The Set state identifies the event when the problem happens. The Cleared state specifies the event when the problem is solved.

TOF Detect Fault happens if the T5000 does not find a Top of Form indicator (or a gap) within a specified amount of time after printing starts. It can be used to prevent the feeding of blank labels in print and apply applications.

#### Panel Key

This is an event in which the operator panel keys are parameters. The event allows you to change the function of the keys or to disable selective keys. For example, if the panel key event Menu results in the action Consume (or do nothing) the menu key has been disabled.

**NOTE:** When the Advanced Features are enabled in the printer, this allows an event to be generated when multiple keys are pressed simultaneously. Many additional key combinations can be used to trigger an action.

| -Event to Actio | n Manning . Thermal |                            |
|-----------------|---------------------|----------------------------|
| Lyciit to Actio | mapping - merma     |                            |
| Description     |                     | Uninterrunted              |
| Description.    |                     |                            |
| Event:          | Panel Key           | Set Event Parameters       |
|                 |                     | Key Event Parameters       |
| Action:         | Output Opto-coupler | Karda                      |
|                 |                     | ney(s)                     |
| On Ø= Decorin   | tion A Event        | - PAUSE                    |
| On pa Descrip   |                     |                            |
|                 |                     |                            |
|                 |                     |                            |
|                 |                     | JOB SELECT / DECREMENT (-) |
|                 |                     | TEST PRINT / INCREMENT (+) |
|                 |                     | FEED (UP (^)               |
|                 |                     |                            |
|                 |                     | CANCEL (X) / DOWN          |
|                 |                     |                            |
|                 |                     |                            |
|                 |                     |                            |
|                 |                     | Ok Cancel                  |
|                 |                     |                            |

Figure 16. Setting Panel Key Event Parameters

#### ODV Status

This selection allows you to react to output from the Online Data Validator. The parameters allow you to program GPIO to act if there is no barcode, if there is any or a specific error in the barcode, or when all ODV errors have been cleared.

| Set Event Parameters               |           | x      |
|------------------------------------|-----------|--------|
| ODV Settings                       |           |        |
| O Unscannable Code                 | , Check N | ledia  |
| Quality Error Any                  |           |        |
| Poor Scanning, Check Head & Heat 🔻 |           |        |
| O All Errors Cleared               |           |        |
|                                    | Ok        | Cancol |
|                                    | OK        | Cancer |

Figure 17. Setting ODV Parameters

• PAA

PAA generates an event on a user specified input string. A large number (32000 or more) of PAA events can be generated through the use of an identifier.

#### • Data Field Changed

This event happens if the value in a given data field changes. Certain conditions are applicable, see "Data Fields" on page 33.

#### • Timer Expired

This event happens when a user defined timer expires or when a user defined time is reached. See "Timers" on page 46.

#### • Table Entered

This event happens when a new mapping table is entered. The event can be used to execute actions regarding new tables. For example, when you want to check the content of a datafield and no other events are available.

#### Table Exited

This event generates before going to a new table. This event can also be used to execute last minute actions. For instance, if we want to go from table 1 to either table 2 or 3 and if a variable needs to be initialized, we could use the table exited event. This way we only have to specify the initial value once.

#### UCP Data In

This event generates when the data received on the Universal Control Port (UCP) matches the data defined with the parameters of this event. This event requires that the UCP port be enabled; a warning dialog will be shown if this option is not enabled. This message displays only once for each GPF editing sesion.

**NOTE:** The events Datafield Changed, Timer Expired, Table Entered, and Table Exited, and UPC Data In are only functional with the Advanced Features enabled in the printer.

## Actions

The Action field allows you to specify which action should be linked (or mapped) to the selected event. Table 2 lists all possible actions and related parameters.

| Actions                                 | Printer Type         | Parameters                                                                                                 |
|-----------------------------------------|----------------------|----------------------------------------------------------------------------------------------------|
| Output Opto-Coupler                     | Thermal, Line Matrix | Opto-Coupler Number (18), Activate,<br>Deactivate, Pulse Once, Pulse Repeat                                |
| Output Relay                            | Thermal, Line Matrix | Relay Number (14), Activate,<br>Deactivate, Pulse Once, Pulse Repeat                                       |
| Printer Online                          | Thermal, Line Matrix | n.a                                                                                                    |
| Printer Offline                         | Thermal, Line Matrix | n.a                                                                                                    |
| On/Offline Switch                       | Thermal, Line Matrix | n.a                                                                                                    |
| Clear Buffer                            | Thermal, Line Matrix | n.a                                                                                                    |
| Pause Printing                          | Thermal              | n.a                                                                                                    |
| Start Printing                          | Thermal              | n.a                                                                                                    |
| Print Next Label                        | Thermal, Line Matrix | n.a                                                                                                    |
| Reprint Last Label                      | Thermal              | n.a                                                                                                    |
| Form Feed                               | Thermal, Line Matrix | n.a                                                                                                    |
| Move Paper                              | Thermal, Line Matrix | TOF, Specified Distance Forward/<br>Backward                                                               |
| Cut Once                                | Thermal              | n.a<br><b>NOTE:</b> When an Online Data Validator is<br>installed, the Cut Once action is<br>not executed. |
| Flush Next Label <sup>1</sup>           | Thermal              | n.a.                                                                                                    |
| Enter Single Form Printing <sup>1</sup> | Thermal, Line Matrix | n.a.                                                                                                    |
| Enter Cont. Form Printing <sup>1</sup>  | Thermal, Line Matrix | n.a.                                                                                                    |
| RFID: Program Next Label <sup>1</sup>   | Thermal              | n.a.                                                                                                    |
| Lock Panel                              | Thermal, Line Matrix | n.a.                                                                                                    |
| Unlock Panel                            | Thermal, Line Matrix | n.a.                                                                                                    |
| Key Handling                            | Thermal, Line Matrix | Consume                                                                                                    |
| Beep <sup>1</sup>                       | Thermal, Line Matrix | Beep Count                                                                                                 |

#### **Table 2. Event Actions and Parameters**

| Actions                                                                         | Printer Type         | Parameters                                       |  |
|---------------------------------------------------------------------------------|----------------------|--------------------------------------------------|--|
| Blink <sup>1</sup>                                                              | Thermal, Line Matrix | On, Off, Blink                                   |  |
| Disable GPIO Events                                                             | Thermal, Line Matrix | n.a.                                             |  |
| Enable GPIO Events                                                              | Thermal, Line Matrix | n.a.                                             |  |
| Reply to Host                                                                   | Thermal, Line Matrix | Data to be Transmitted, Interface to use         |  |
| Wait                                                                            | Thermal, Line Matrix | Time to Wait in mSeconds                         |  |
| PAA Control: Reset CST                                                          | Thermal, Line Matrix | n.a.                                             |  |
| Select Mapping Table <sup>1</sup>                                               | Thermal, Line Matrix | Name of Table to switch to, Previous<br>Table    |  |
| Data Field <sup>1</sup>                                                         | Thermal, Line Matrix | Destination, Operator, Evaluate, Source,<br>Type |  |
| Send Report <sup>1</sup>                                                        | Thermal, Line Matrix | Name, Destination, Duration                      |  |
| Timers/RTC <sup>1</sup>                                                         | Thermal, Line Matrix | Name, Duration, Repeat                           |  |
| <sup>1</sup> Only functional with the Advanced features enabled in the printer. |                      |                                                  |  |

| Table 2. | Event | Actions | and | Parameters |
|----------|-------|---------|-----|------------|
|----------|-------|---------|-----|------------|

#### **Action Descriptions**

#### Output Opto-Couplers

The opto-coupler number to activate can be specified as well as the level (or state) required for this output. Select the state by clicking the optocoupler symbol. If the Pulse parameter is selected, the pulse duration can be set in increments of 50 msec between 50 and 2,147,483,647 msec. This allows pulses up to 24.8 days in duration. If Repeated Pulse is selected, the pulse will repeat with a 50% duty cycle until deactivated.

| -Event to Action | n Mapping - Thermal |                       |                     |        |
|------------------|---------------------|-----------------------|---------------------|--------|
| Description:     |                     |                       |                     | New    |
| Event:           | PAA                 | -                     | Parameters          | Add    |
| Action:          | Output Opto-coupler | Set Action Parameters | ×                   | Update |
|                  | 1                   | Opto-coupler Setting  | S                   |        |
| On 🛱 Descript    | tion 🔶 Event        | Action                | Number (18)         |        |
|                  |                     | ● State 📑 🏹           | 1                   |        |
|                  |                     | O Pulse               | Pulse Duration (ms) |        |
|                  |                     | O Repeated Pulse      | 250                 |        |
|                  |                     |                       | Ok Cancel           |        |

Figure 18. Setting Ouput Opto-coupler Action Parameters

#### Output Relay

The relay number to activate can be specified as well as the level (or state) required for this output. You can select the state by clicking the relay symbol. Pulsed behavior for the relays is equivalent to the pulsed behavior of the opto-coupled outputs.

**NOTE:** The Advanced Features enabled in the printer allow handling all eight opto-coupler outputs as well as the relays through a Data Field. See "Data Fields" on page 33. This gives the single outputs a large number of output combinations that can be used to initialize external actions.

| Set Action Parameter | s X                 |
|----------------------|---------------------|
| Relay Settings       |                     |
| Action               | Number (14)         |
| ම State ුද           | 1                   |
| O Pulse              | Pulse Duration (ms) |
| ○ Repeated Pulse     | 250                 |
|                      | Ok Cancel           |

Figure 19. Output Relay Settings

#### • Printer Offline/Printer Online

These two actions switch the printer offline or online.

On/Offline Switch

This action allows the printer to be switched offline if it is online, and to be switched online if it is offline. The switch works as a toggle.

Clear Buffer

A host or application controlled memory clear.

Pause Printing

This action results in the print engine going offline with the interface to the host still active. This allows receiving and pre-processing of host data until the buffer is full.

• Start Printing

If there is data in the buffer, the printer starts printing until either it is switched offline or paused through the Pause Printing action.

• Print Next Label

This action can have different functions. If GPIO Print & Apply is enabled, the action is Print Next RFID Label. In Single Label Printing Mode, the action is Print Next Label. If the user switches the printer to Pause mode without going into Single Label Printing Mode, the Print Next Label also functions similar to the previous version of GPIO.

#### **IMPORTANT** Do not place the printer in Pause mode and select the Single Label Printing Mode, this stops the engine and prevents the printer from printing.

Reprint Last Printed Label

Reprints the last page printed.

• Form Feed

Performs a form feed.

• Move Paper

This action allows the movement of paper either to the next top-of-form (the gap) or, if required for specific applicator functions, a specified distance forward or backward. See Figure 20.

| Set Action Parameters |                |  |
|-----------------------|----------------|--|
| Move Paper Sett       | ings           |  |
| Distance:             | Direction:     |  |
| 🗌 To TOF              | Forward        |  |
| 100 🚔 /1              | 00" 🔿 Backward |  |
|                       | Ok Cancel      |  |

Figure 20. Setting Move Paper Action Parameters

#### Cut Once

Cuts the media in the current position.

#### Flush Next Label

This action removes a single form (the one that is ready to be printed) from the queue in the printer. It can be used in Secure Printing configurations where two printers are interconnected through GPIO and one printer is ready to take over printing if the first printer develops a problem.

#### Enter Single Label Printing

This action prints one label at a time.

#### • Enter Continuous Label Printing

This action continuously prints the jobs in the entire buffer.

#### RFID: Program Next Label

This action is specifically designed for RFID Print and Apply applications where the programming of the RFID tag in the label does not have to occur simultaneously with the printing of the actual text on the label.

#### Lock Operator Panel / Unlock Operator Panel

Once executed, the front panel will be locked or unlocked. When locked, the panel can still be accessed through the virtual front panel of the Printronix Remote Management Software Advanced Tool Kit. If the Disable Event Parser has been executed, the front panel will be unlocked.

#### Key Handling

This action allows the user to specify how the actual Key Event should be handled. Selecting *Consume* results in the original key function not being executed (it is consumed by GPIO).

#### Beep and Blink

These actions allow the beeper to beep a specified number of Times New Roman. The Online lamp on the printer switches on, off or blinks at the normal printer controlled rate.

#### Enable GPIO Events/Disable GPIO Events

These actions allow you to switch on or off the event parsing of GPIO. When disabled, the only action GPIO will execute is the enable event parser action.

#### Reply to Host

The Reply to Host action allows the user to specify a data stream that will transmit to the host when the selected event takes place and to select the interface that should be used for this data transmission. Data entry can be in ASCII or in hexadecimal. The entry mode can be selected with the arrow keys: up arrow for ASCII entry mode and down arrow for Hex entry mode. See Figure 21.

| Action: Reply to Host | Set Action Parameters X |           |  |
|-----------------------|-------------------------|-----------|--|
| Ŷ่ Description        | Reply:                  | Network 🗸 |  |
|                       |                         | Ok Cancel |  |

#### Figure 21. Setting Reply to Host Action Parameters

• Wait

The parameter for this action specifies the time in 1/1000 seconds that GPIO will wait until the next action executes.

• PAA Control: CST Reset

This action resets the Use Once flags of the currently active PAA CST.

• Select Mapping Table

This action allows you to select one out of 64 mapping tables on a given event. If only a single mapping table has been defined, this selection is not available. The mapping table is selected by its name or by selecting *previous*. Selecting *previous* allows you to quickly return to the table previously active. The nesting of returns is allowed.

Data Field

This action allows you to modify the data field on a given event. Several logical or arithmetical functions can be applied to the data in the data field. See "Data Fields" on page 33.

• Send Report

This action transmits a report to either the host computer through a selected interface or to the printer front panel LCD. For the LCD the user can select the upper or lower display line and the time the message will be visible. See "Reports" on page 39.

Timer

This action allows the start and stop of timers. This can either be for a single delay time or be based on the Real Time Clock (battery backed-up or CPU). See "Timers" on page 46.

**NOTE:** The actions Select Mapping Table, Data Field, Send Report, Beep and Blink, and Timer is only available with the Advanced Features enabled in the printer.

## **Entry Control Buttons**

The mapping table control buttons are used as follows:

- **New**. Clears the Name field and sets the Event, Action, and related parameters to default.
- Add. Adds a new Event-to-Action mapping to the current GPIO program.
- Update. Re-enters an Event-to-Action mapping after editing.

Click the buttons to copy an entry from the mapping table to the entry/edit fields for subsequent modification. Click the Update button to update the entry in the mapping table with the new data.

| Event to Action | n Mapping - Thermal     |               |        |
|-----------------|-------------------------|---------------|--------|
| Description:    | Test                    | Uninterrupted | New    |
| Event:          | Input Opto-coupler 🔹 🔻  | Parameters    | Add    |
| Action:         | Output Opto-coupler 🗸 🗸 | Parameters    | Update |

#### Figure 22. Event to Action Mapping Entry Control Buttons

The Uninterrupted checkbox is used to allow GPIO to finish an action without being interrupted. For instance, if an event results in a timer action the timer may be required to expire completely before another action is performed. Events happening during this uninterrupted time will be queued and reacted upon once the uninterruptable action is complete.

**NOTE:** The queued events will be acted upon directly and in sequence. Any timing will be lost.

## **Multiple Actions**

If required, GPIO can execute a number of actions on a single event. Multiple actions specified for a single event will be executed in the order they are entered in the mapping table.

Figure 23 shows a mapping table where the first action is to enable GPIO events by making the Input Opto-coupler event active. The second action is to disable GPIO events by making the Input Opto-coupler event inactive. The third action is to perform a form feed. Since the GPIO Configuration Manager performs mappings in sequence, this program will not produce a clean sheet because the Form Feed action follows the GPIO disable command. A form feed cannot happen when all GPIO events are disabled first.

Event to Action Mapping - Thermal

| Description: | Clean Sheet                                     |          | Uninterrupted       | New    |
|--------------|-------------------------------------------------|----------|---------------------|--------|
| Event:       | Input Opto-coupler                              | -        | Parameters          | Add    |
| Action:      | ction: Form Feed 🔹                              |          | Parameters          | Update |
| On 🛱 Descrip | tion                                            | ♦- Event | E Action            |        |
| GPIO Active  | GPIO Active Input Opto-coupler '1' Active       |          | Enable GPIO Events  |        |
| GPIO Not A   | GPIO Not Active Input Opto-coupler '1' Inactive |          | Disable GPIO Events |        |
| 🗹 Clean Shee | Clean Sheet Input Opto-coupler '1' Inactive     |          | Form Feed           |        |

Figure 23. Incorrect Setup of Multiple Actions

Figure 24 shows a correct mapping table; a form feed is executed before the actual disabling of GPIO.

| Event to Action | n Mapping - Thermal                         |                                 |                     |        |
|-----------------|---------------------------------------------|---------------------------------|---------------------|--------|
| Description:    | Clean Sheet                                 |                                 | Uninterrupted       | New    |
| Event:          | Input Opto-coupler                          | -                               | Parameters          | Add    |
| Action:         | Form Feed 💌                                 |                                 | Parameters          | Update |
| On 🕸 Descrip    | tion                                        | ∲- Event                        | E Action            |        |
| GPIO Active     | GPIO Active Input Opto-coupler '1' Active   |                                 | Enable GPIO Events  | ĺ      |
| 🗹 Clean Shee    | Clean Sheet Input Opto-coupler '1' Inactive |                                 | Form Feed           |        |
| GPIO Not A      | ctive                                       | Input Opto-coupler '1' Inactive | Disable GPIO Events |        |

#### Figure 24. Correct Setup of Multiple Actions

To change the sequence in which the entries appear in the table, click and drag the entry to a different location in the table.

## The ON Flag

You can use the On flag to temporarily disable entries in the GPIO mapping table. This is useful if an extensive mapping table is generated with many events leading to the same action. The On flag allows you to test each event reaction separately.

| Ever | nt to Actior | Mapping - Thermal   |                                 |                     |        |
|------|--------------|---------------------|---------------------------------|---------------------|--------|
| Des  | cription:    | GPIO Not Active     |                                 | Uninterrupted       | New    |
|      | Event:       | Input Opto-coupler  | •                               | Parameters          | Add    |
|      | Action:      | Disable GPIO Events | -                               | Parameters          | Update |
| On 🖞 | a Descript   | ion                 | ♦- Event                        | E Action            |        |
| ØĠ   | PIO Active   |                     | Input Opto-coupler '1' Active   | Enable GPIO Events  |        |
|      | lean Shee    | t                   | Input Opto-coupler '1' Inactive | Form Feed           |        |
| G    | PIO Not Ad   | tive                | Input Opto-coupler '1' Inactive | Disable GPIO Events |        |

Figure 25. Using the On Flag to Enable or Disable an Action

## The Status Line

The status line displays information related to GPIO. The tabs marked Table-1 and Table-2 allow selection of different event to action mappings. With the Advanced Features enabled, it is possible to select up to 64 tables. With the Advanced Features disabled, only a single table is available.

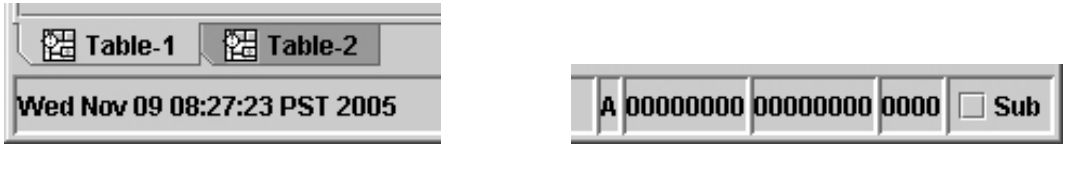

#### Figure 26. Viewing Status Line Information

The status line displays the date and time as well as the type of GPIO features used in the table. The 'A' indicates that at least one advanced feature is present. To run the mapping table in the printer the Advanced Features need to be enabled by the security key. Tables using only basic features do not require the security key to be loaded to the printer.

The series of zeros (or ones) are a reflection of the initial input and output states defined during the GPIO configuration. The first set of eight zeros represent the initial input opto-coupler state, the second set of eight zeros represent the initial output opto-coupler state, and the last set of four zeros represent the relays.

The Sub checkbox needs to be checked if a GPIO mapping table is to be used as a subroutine. A table marked Sub will put the name of the table from which the selection is done on the stack. This name is used when the "select previous table" action is done to select the correct table to return to.

## **Data Fields**

| me:    |                | Initial Value |
|--------|----------------|---------------|
| ype:   | U08: 0255      | • 0           |
|        | 🗌 Non Volatile |               |
| em Li: | it             |               |
|        |                | New           |
|        |                | Add           |
|        |                | Edit          |
|        |                | Insert        |
|        |                | Update        |
|        |                | Remove        |
|        |                | Clear List    |
|        |                | Move Up       |
|        |                | Move Down     |

Figure 27. The Define Data Fields Dialog Box

Data fields are storage locations in the printer's resident memory. To define a data field, select **Edit → Define Data Fields**. The Define Data Fields dialog box opens (Figure 27).

The Name field allows the user to create a data field descriptive to the user's needs. The Type drop down menu allows you to choose one of seven different types of data including 8, 16, or 32 bit signed or unsigned values and a string value. The Initial Value field allows you to set an initial value for the data type specified.

Checking the Non Volatile check box specifies that if a value in the data field has changed during the operation of the printer and the printer is powered down, the lastest value of the data field will be the initial value when the printer is powered on. For example, if the data field contains a label count of 10,000 and that after printing 1,200 forms the printer is turned off due to error, with Non Volatile selected, the printer prints another 8,800 forms when the printer goes online again. If Non Volatile is not selected, the printer will print another 10,000 forms.

## **Data Field Events And Actions**

Data Field Actions are used to modify the content of the Data Field which results in an event.

An example is provided to better understand how Data Field Actions work in correlation to Data Field Events. For this example, we have a printer with a forms count defined in a data field in which after each form prints, the count is updated to reflect the correct number of forms still to be printed. Once the count reaches zero, we want a message to display in the second line of the front panel. To do this, we need to define a Data Field and enter the total forms count (Figure 28).

#### **Data Field Actions**

| Define Da | ta Fields      | ×             |
|-----------|----------------|---------------|
| Name:     | Forms Count    | Initial Value |
| Type:     | U16: 065535 🔹  | 10000         |
|           | 🗌 Non Volatile |               |
| -Item Lis | st             |               |
| For       | ms Count       | New           |
|           |                | Add           |
|           |                | Edit          |

Figure 28. Defining Data Fields

- 1. Select Edit > Define Data Fields.
- 2. Enter a descriptive name in the Name field.
- 3. Select the Data Field Type and enter the Initial Value.

The data field type can be signed or unsigned bytes (-128..+127 and 0..255), signed and unsigned words (-32768..+32767), signed and unsigned long words (-2147483648..+ 2147483647), and ASCII strings.

4. Click Add to add the data field to the item list.

Once the data field is defined and added to the list, make sure that the count decrements by one each time a form prints. To set the parameters, use the Label Printed event and the Data Field action. In the Data Field parameter block specify what you want to happen when the event Label Printed occurs.

| -Event to Actio | n Mapping - Thermal—  |                           |                                                                                                    |
|-----------------|-----------------------|---------------------------|----------------------------------------------------------------------------------------------------|
| Description:    | Decrement Forms Cou   | unter                     | Uninterrupted New                                                                                                    |
| Event:          | Label Printed .       |                           | Parameters Add                                                                                                    |
| Action:         | Data Field            |                           | Parameters     Update                                                                                                    |
| On ⊈⊟ Descrip   | tion<br>Forms Counter | ∲- Event<br>Label Printed | Action                                                                                                    |
|                 |                       |                           | Set Action Parameters       X         Data Field Changed Settings         Destination       Operator         Image: Forms Count       D = S         Evaluate       Source         Source       Type         1       Fixed         Ok       Cancel |

#### Figure 29. Setting Action Parameters

There may be an instance where you want to indicate an exact operation to perform on the Data Field. To decrement the label count by one each time a form prints, specify this event to happen in the Data Field parameter block when a label printing occurs. The value in the Source field will be used during the operation on the Data Field. To decrement the forms count by one for each label printed, set the Source value to 1. If more Data Fields are defined, one of those could be used as the Source value. To select the Source type, click the Type drop down menu and select Fixed or another defined data field. Operator Data Field Settings are defined in Table 3.

| Operator  | Results                              |  |
|-----------|--------------------------------------|--|
| D = S     | Destination becomes Source           |  |
| D = D + S | Destination 'plus' Source            |  |
| D = D - S | Destination 'minus' Source           |  |
| D = D * S | Destination 'Times New Roman' Source |  |
| D = D / S | Destination 'divided by' Source      |  |
| D = D % S | Destination 'mod' Source             |  |

#### Table 3. Operator Data Field Setting

| Operator         | Results                                                     |  |
|------------------|-------------------------------------------------------------|--|
| D = D   S        | Destination 'Logical OR' with Source                        |  |
| D = D & S        | Destination 'Logical AND' with Source                       |  |
| $D = D \wedge S$ | Destination 'Logical EXOR' with Source                      |  |
| D = D &~ S       | Destination 'Logical AND' with 'Inverted' Source            |  |
| D = ~ S          | Destination becomes 'Inverted' Source                       |  |
| D = D >> S       | Destination 'Logical Shift Right' Source Times<br>New Roman |  |
| D = D << S       | Destination 'Logical Shift Left' Source Times<br>New Roman  |  |

| Table 3 | 3. O | perator | Data | Field | Setting |
|---------|------|---------|------|-------|---------|
|---------|------|---------|------|-------|---------|

First specify the data field itself, in this case a single (U16 Forms Count). If there are numerous data fields, select the one in which the action should apply. Next we need to set the operators to indicate the event we want to happen to this data field. The Source field sets the value in which we want the data field count to decrement by.

For this example, use D = D - S (Figure 30) which results in the mapping table entry as seen in Figure 31.

| Set Action Parameters       | ×           |
|-----------------------------|-------------|
| Data Field Changed Settings |             |
| Destination                 | Operator    |
| Forms Count 💌               | D = D - S ▼ |
| Evaluate                    |             |
| Source                      | Туре        |
| 1                           | Fixed 💌     |
| Ok Cancel                   |             |

Figure 30. Setting Operator Parameters for a Data Field
| Event to Actio | n Mapping - Thermal |               |                                     |              |
|----------------|---------------------|---------------|-------------------------------------|--------------|
| Description:   | Decrement Forms C   | Counter       | Uninterrupted                       | New          |
| Event:         | Label Printed       |               | ▼ Parameters                        | Add          |
| Action:        | Data Field          |               | ▼ Parameters                        | Update       |
| On 🛱 Descrip   | tion                | ∲- Event      | Get Action                          |              |
| Decrement      | Forms Counter       | Label Printed | 🔍 <sup>କ</sup> ୍ସିଲ Field 'Forms Co | ount' -= '1' |

Figure 31. Generating a Mapping Table Entry

Now each time a label or form prints, the value in the data field forms count decrements by one. Next make sure that when the last form prints, a message is sent to the front panel display as defined by setting a data field event.

### **Data Field Events**

To have a message sent to the front panel display indicating the number of forms still to be printed, you will need to keep track of the forms count. For this example create a new entry in the table named "Update LCD: Printing". Use Data Field Changed as the event. Each time the data field changes, a specific event generates.

| Event to Action | n Mapping - Thermal- |                                              |                        |           |
|-----------------|----------------------|----------------------------------------------|------------------------|-----------|
| Description:    | Update LCD:Printing  |                                              | Uninterrupted          | New       |
| Event:          | Data Field Changed   | •                                            | Parameters             | Add       |
| Action:         | Data Field           | •                                            | Parameters             | Update    |
| On 🏝 Descrip    | tion                 | ∲- Event                                     | Get Action             |           |
| Decrement       | Forms Counter        | Label Printed                                | 📲 🖣 Field 'Forms Coun  | t'-= '1'  |
| Update LCE      | D:Printing           | <sup>କ</sup> ୍କଳField 'Forms Count' changed. | Set Event Parameters   | X         |
|                 |                      |                                              | -Data Field Changed Se | ettings   |
|                 |                      |                                              | Source                 | Condition |
|                 |                      |                                              | Forms Count 🔻          | NONE 🔻    |
|                 |                      |                                              | Value                  | Туре      |
|                 |                      |                                              |                        | Fixed 💌   |
|                 |                      |                                              | Ok                     | Cancel    |

Figure 32. Creating a Event to Action Mapping Entry

- 1. Enter **Update LCD:Printing** in the Description field to create a new table entry.
- 2. Select **Data Field Changed** as the event. The Set Event Parameters dialog box opens.

The Source drop down menu is the data field for which the event is active. The Value field allows you to specify the number you want the Source to be compared. The Condition field indicates when exactly the related action takes place.

The following conditions are available:

| Condition |                                                                                       |
|-----------|---------------------------------------------------------------------------------------|
| None      | No condition, action taken on each change of Source (data field)                      |
| = =       | 'Equal' – action taken if Source equals Value                                         |
| ! =       | 'Unequal' – action taken if Source and Value are different                            |
| <         | 'Smaller Than' – action taken if Source is smaller than Value                         |
| < =       | 'Smaller Than or Equal To' – action taken if Source is smaller than or equal to Value |
| >         | 'Larger Than' – action taken if Source is larger than Value                           |
| > =       | 'Larger Than or Equal To' – action taken if Source is larger than or equal to Value   |

#### Table 4. Conditions and Actions

To set a forms counter, create two programmed entries, **Update LCD:Printing** and **Update LCD:Done**.

Update LCD:Printing

In the event that there is an unconditional change to the forms count, **Label Countdown** displays in the second line of the LCD.

Update LCD:Done

In the event that the forms count reaches zero, the message **Label Printing Done** displays in the second line of the LCD.

Ready Signal

In the event that the forms count reaches zero, the printer will beep five Times New Roman.

**NOTE:** When it is necessary to check/validate the value of a data field on a certain event, the user has to map a "Data Field" action to the event and check the "Evaluate" option. This will generate a "Data Field Changed" event similar to when the data field actually changes.

The resulting mapping table in Figure 33 allows you to keep track of printed labels.

| Event to | o Action | Mapping - Ther         | mal                                                                            |                                                                   |  |  |  |
|----------|----------|------------------------|--------------------------------------------------------------------------------|-------------------------------------------------------------------|--|--|--|
| Descri   | ption:   | Ready Signal           |                                                                                | Uninterrupted New                                                 |  |  |  |
| E        | Event:   | Data Field Chan        | ged                                                                            | Parameters Add                                                    |  |  |  |
| A        | ction:   | Beep Parameters Update |                                                                                |                                                                   |  |  |  |
| On 🛵 D   | Descript | ion                    | ♦- Event                                                                       | Get Action                                                        |  |  |  |
| Deci     | rement l | Forms Counter          | Label Printed                                                                  | P‰Field 'Forms Count' -= '1'                                      |  |  |  |
| 🗾 Upd    | ate LCD  | Printing               | Ĥq₁Field 'Forms Count' changed.                                                | Rend 'Label Countdown' to 'LCD Line 2', time is 'infinite'        |  |  |  |
| 🗾 Upd    | ate LCD  | :Done                  | <sup>କ</sup> ୍କ୍ୱField 'Forms Count' changed and value == '0'                  | Ag Send 'Label Printing Done' to 'LCD Line 2', time is 'infinite' |  |  |  |
| 🖌 Rea    | dy Signa | al                     | ${}^{4}_{\mathrm{\widetilde{M}}}$ Field 'Forms Count' changed and value == '0' | ASHBeep '5' times.                                                |  |  |  |

Figure 33. Creating a Forms Counter Entry

### Reports

Reports are messages that can be sent to a number of destinations in the printer. A report is created by specifying one or more sections and by indicating the sequence in which these sections should be combined to form the report. Depending on the destination it may be required to indicate how long the report will be active.

| Name:    |       |        |           |            |
|----------|-------|--------|-----------|------------|
| ections: | Added |        | Available |            |
|          |       | <br><  |           |            |
|          |       | Remove |           |            |
|          |       | Clear  |           |            |
| review:  |       |        |           |            |
| tem List |       |        | 1         | New        |
|          |       |        | ſ         | Add        |
|          |       |        |           | Edit       |
|          |       |        |           | Insert     |
|          |       |        |           | Update     |
|          |       |        |           | Remove     |
|          |       |        |           | Clear List |
|          |       |        |           | Move Up    |
|          |       |        | Г         | Mayo Down  |

Figure 34. The Define Reports Dialog Box

### **Defining Reports**

Continuing with the previous example, we want to receive a message on the printer's front panel LCD that all forms have been printed.

To define a report do the following:

 Select Edit ➤ Define Reports. The Define Reports dialog box opens with the Report tab active (Figure 34). Two tabs are available, the Report and Sections tabs.

| eport   | Sections   |         |               |            |
|---------|------------|---------|---------------|------------|
| Name:   |            | Туре:   | Static String |            |
| ormat:  | Value      | Sample: |               |            |
|         | ☑ View Hex |         | View Binary   |            |
| eview:  |            |         |               |            |
| em List |            |         | 1.0           |            |
|         |            |         |               | New        |
|         |            |         |               | Add        |
|         |            |         |               | Edit       |
|         |            |         |               | Insert     |
|         |            |         |               | Update     |
|         |            |         |               | Remove     |
|         |            |         |               | Clear List |
|         |            |         |               | Move Up    |
|         |            |         |               | Move Down  |
|         |            |         |               |            |

Figure 35. The Sections Tab of the Define Reports Dialog Box

2. Click the **Sections** tab (Figure 35). We will use this tab to define all sections needed to make the full report. The printer front panel LCD is has a maximum of 16 characters available per line to display the message.

#### **Creating Sections**

In continuing with the example, let us define the message as 'ALL DONE [xxxxx] where xxxxx represents the remaining count. This divides the report in four sections:

- # OF LABELS is the header section during printing
- ALL DONE [ is the header used when all printing is done
- xxxxx is the forms counter data field content
- ] ends the section.

| роп     | Sections              | ;                      |              |               |        |          |                                                                           |
|---------|-----------------------|------------------------|--------------|---------------|--------|----------|---------------------------------------------------------------------------|
| Name:   | Header                | ∿hile Print            | ing          | Ту            | pe: 🤮  | Static S | tring                                                                     |
|         | <b># (</b><br>23 20 4 | <b>) F</b><br>IF 46 20 | LAB<br>40414 | ELS<br>2454C5 | 3      |          |                                                                           |
| ormat:  | Value                 |                        |              | - Samp        | ole:   |          |                                                                           |
|         | ✓ View                | Hex                    |              |               | /iew B | inary    |                                                                           |
| review: | # OF LAL              | SEL S                  |              |               |        |          |                                                                           |
| em List |                       |                        |              |               |        |          |                                                                           |
| 🖾 Head  | ler While F           | Printing               |              |               |        |          | New                                                                       |
| E Head  | ler While F           | Printing               |              |               |        |          | New<br>Add                                                                |
| 🖾 Head  | ler While F           | Printing               |              |               |        |          | Add<br>Edit                                                               |
| 🖾 Head  | ler While F           | Printing               |              |               |        |          | Add<br>Edit<br>Insert                                                     |
| E Head  | ler While F           | Printing               |              |               |        |          | Add<br>Edit<br>Insert<br>Update                                           |
| E Head  | ler While F           | Printing               |              |               |        |          | Add<br>Edit<br>Insert<br>Update<br>Remove                                 |
| E Head  | ler While F           | Printing               |              |               |        |          | New<br>Add<br>Edit<br>Insert<br>Update<br>Remove<br>Clear List            |
| E Head  | ier While F           | Printing               |              |               |        |          | New<br>Add<br>Edit<br>Insert<br>Update<br>Remove<br>Clear List<br>Move Up |

#### Figure 36. Defining a Header Section

- 1. Type Header While Printing in the Name field.
- 2. Select Static String in the Type drop down menu.
- 3. Type # OF LABELS in the data pane.
- 4. Click Add. The Header section is added to the Item List pane (Figure 36).
- 5. Click the **New** button and type **Header When Done Printing** in the Name field to define a second section.
- 6. Select **Static String** in the **Type** drop down menu.
- 7. Type ALL DONE [ in the data pane.

#### Chapter 2 Reports

- 8. Click **Add**. The Header When Done Printing section is added to the Item List pane.
- 9. Click the **New** button and type **Forms Count** in the Name field to define a third section.
- 10. Select Data Field in the Type drop down menu.
- 11. Select Value as the Format.
- 12. Click Add. The Forms Count section is added to the Item List pane.

| efine Repo | rts                   |             |         |          |       | [          |
|------------|-----------------------|-------------|---------|----------|-------|------------|
| Report     | Sections              | ]           |         |          |       |            |
| Name:      | End                   |             | Type:   | Static S | tring | •          |
|            | l<br>5D               |             |         |          |       |            |
| Format:    | Printf                |             | Sample: | 0        |       |            |
| Preview:   | 3                     |             |         |          |       |            |
| Item List  | er While Pri          | inting      |         |          | 1     | New        |
| Head       | er When Da<br>I Count | ne Printing |         |          |       | Add        |
| End        |                       |             |         |          |       | Edit       |
|            |                       |             |         |          |       | Insert     |
|            |                       |             |         |          |       | Update     |
|            |                       |             |         |          |       | Remove     |
|            |                       |             |         |          |       | Clear List |
|            |                       |             |         |          |       | Move Up    |
|            |                       |             |         |          |       | viove Down |
|            |                       |             |         |          |       |            |

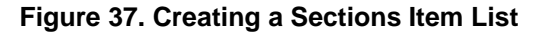

- 13. Click the **New** button and type **End** in the Name field to define a fourth section.
- 14. Select Static String in the Type drop down menu.
- 15. Type ] in the data pane.
- 16. Click Add. The End section is added to the Item List pane (Figure 37).

#### **Creating Reports**

We want to generate two reports using the sections just created. One report to generate during printing and the other to generate after printing is complete.

The first report, Label Count, is created with two sections: Header While Printing and Forms Count. This will give the following text on the LCD: # of Labels xxxx, where xxxx is the remaining label count.

The second report, Label Printing Done, is created with three sections: Header When Done Printing, Forms Count, and End. This will give the following text on the LCD: ALL DONE [xxxx] where xxxx is the remaining label count.

|                      | Secuons               |        |                              |                                                                    |
|----------------------|-----------------------|--------|------------------------------|--------------------------------------------------------------------|
| Name:                | Label Count           |        |                              |                                                                    |
| Sections:            | Added                 |        | Available                    |                                                                    |
|                      | Header While Printing |        | Header V                     | Vhile Printing                                                     |
|                      | Lapel Count           | Remove | Label Co                     | Vhen Done Printi<br>unt                                            |
|                      |                       | Clear  | End                          |                                                                    |
| n                    | # 051 AD51 000        | Clear  | <ul> <li>B3555555</li> </ul> |                                                                    |
| Preview:<br>Hom List | # OF LABEL SOO        |        |                              |                                                                    |
|                      | Count                 |        |                              | New                                                                |
|                      |                       |        |                              |                                                                    |
|                      |                       |        |                              |                                                                    |
|                      |                       |        |                              | Add                                                                |
|                      |                       |        |                              | Add<br>Edit                                                        |
|                      |                       |        |                              | Add<br>Edit<br>Insert                                              |
|                      |                       |        |                              | Add<br>Edit<br>Insert<br>Update                                    |
|                      |                       |        |                              | Add<br>Edit<br>Insert<br>Update<br>Remove                          |
|                      |                       |        |                              | Add<br>Edit<br>Insert<br>Update<br>Remove<br>Clear List            |
|                      |                       |        |                              | Add<br>Edit<br>Insert<br>Update<br>Remove<br>Clear List<br>Move Up |
|                      |                       |        |                              | Add<br>Edit<br>Insert<br>Update<br>Remove<br>Clear List<br>Move Up |

Figure 38. Adding Available Sections

- 1. Click the **Report** tab.
- 2. Type Label Count in the Name field.
- 3. Click the Header While Printing section under Available.
- 4. Click the < button to add the Header section.
- 5. Click the Label section under Available.
- 6. Click the < button to add the Label Count section.
- 7. Click the Add button. Label Count is added to the item list (Figure 38).

|           | Sections                |        |                       |                                                                                 |
|-----------|-------------------------|--------|-----------------------|---------------------------------------------------------------------------------|
| Name:     | Label Printing Done     |        |                       |                                                                                 |
| Sections: | Added                   |        | Available             |                                                                                 |
|           | Header When Done Printi | <      | Header W              | while Printing 🔺                                                                |
|           | Label Count<br>End      | Remove | Header W<br>Label Cou | vhen Done Printi<br>unt                                                         |
|           |                         | Cloar  | End                   |                                                                                 |
| Draviowe  |                         | Cieai  |                       | SSSSSSSSSSSSSS                                                                  |
| Item List | ALL DONE [UV]           |        |                       |                                                                                 |
| ELabel    | Count                   |        |                       | New                                                                             |
| ELabel    | Printing Done           |        |                       |                                                                                 |
|           |                         |        |                       | 0 dd                                                                            |
|           |                         |        |                       | Add                                                                             |
|           |                         |        |                       | Edit                                                                            |
|           |                         |        |                       | Edit                                                                            |
|           |                         |        |                       | Edit<br>Insert<br>Update                                                        |
|           |                         |        |                       | Edit<br>Edit<br>Insert<br>Update<br>Remove                                      |
|           |                         |        |                       | Add<br>Edit<br>Insert<br>Update<br>Remove                                       |
|           |                         |        |                       | Add<br>Edit<br>Insert<br>Update<br>Remove<br>Clear List                         |
|           |                         |        |                       | Add<br>Edit<br>Insert<br>Update<br>Remove<br>Clear List<br>Move Up              |
|           |                         |        |                       | Add<br>Edit<br>Insert<br>Update<br>Remove<br>Clear List<br>Move Up<br>Move Down |

Figure 39. Adding Sections to a Report

- 8. Click the New button.
- 9. Type Label Printing Done in the Name field.
- 10. Click Header When Done Printing under Available.
- 11. Hold the Control key and click Label Count and End under Available.
- 12. Click the < button to add the Header When Done Printing, Label Count, and End sections.
- Click the Add button. Label Printing Done is added to the item list. See Figure 39.
- 14. Click **OK** to close the dialog box.

### **Using Reports**

To make sure the correct report is transmitted to the front panel LCD, add the following entry to the mapping table.

| Event to Actio | n Mapping - Thermal    |                                   |                                     |                              |
|----------------|------------------------|-----------------------------------|-------------------------------------|------------------------------|
| Description:   | Forms Counter Tracking |                                   | 🗌 Uninterr                          | upted New                    |
| Event:         | Data Field Changed     |                                   | ▼ Paramet                           | ers Add                      |
| Action:        | Send Report            |                                   | ▼ Paramet                           | ers Update                   |
| On 🚈 Descrip   | tion                   | Event                             | Ger Action                          |                              |
| Decrement      | t Forms Counter        | Label Printed                     | Pield 'Forms Counte                 | er' = '1'                    |
| Forms Cou      | inter Tracking         | High Field 'Forms Counter' change | d and value == 崎 Send 'Label Count' | to 'LCD Line 2', time is '5' |
|                |                        |                                   | Set Action Parameters               | ×                            |
|                |                        |                                   | Send Report Settings                |                              |
|                |                        |                                   | Source Des                          | tination                     |
|                |                        |                                   | Label Count 🔹 LC                    | D Line 2 🔻                   |
|                |                        |                                   | Sec                                 | conds, 0 is infinite.        |
|                |                        |                                   | 5                                   |                              |
| Bable-1        |                        |                                   |                                     | Ok Cancel                    |

#### Figure 40. Defining Entries in the GPIO Manager

Once the report has been defined and the Send Report action has been selected, the parameter block allows you to specify what is to be done with this report.

The Source drop down menu allows you to select a report previously created. The Destination options tell the system where to transmit the report. The Seconds field sets the time the report will be visible (applicable only to the front panel LCD). See Figure 40.

#### Chapter 2 Timers

### Timers

The Advanced GPIO Manager allows timers to be used for different purposes. A timer can be programmed to create a delay between an event and an action or it can be programmed to generate an event at a specific time each day or even at a specific day and time each week.

| Define Timers |            | x                         |
|---------------|------------|---------------------------|
| Timer List    |            | Common                    |
|               | New        | Name:                     |
|               | Add        | Repeat: 🗹 Occurrences: 1  |
|               | Edit       | Mode                      |
|               | Insert     | Delay Delay               |
|               | Update     |                           |
|               | Remove     | ○ Weekly HH MM SS ms      |
|               | Clear List |                           |
|               | Move Up    | HH MM SS ms               |
|               | Move Down  |                           |
|               |            | <u>O</u> K <u>C</u> ancel |

Figure 41. The Define Timers Dialog Box

Three modes are available: Delay, Daily, and Weekly which is discussed in the following sections.

#### **Delay Timer Mode**

The Delay mode allows you to delay an action by a specified amount of time. For example, a printer is used on a production line and the operator is responsible for reloading ribbon when the printer runs out of ribbon. The operator normally requires approximately 1.5 minutes to replace the ribbon but if it takes more than 2 minutes we want the printer to prompt an action.

- 1. Select Edit ▶ Define Timers. The Define Timers dialog box opens with the Delay mode selected by default.
- 2. Type Ribbon Reloading Error in the Name field.
- 3. Checkmark the Initial Delay checkbox to enable the initial delay parameters.

4. Enter 2 in the MM field under Initial Delay.

This specifies a two minute initial delay in which the operator has two minutes to reload ribbon. If the operator is able to change the ribbon and place the printer online within two minutes, the delay timer stops. If the operator is unable to change the ribbon within the two minutes, then the delay timer starts and the printer gives a warning. The delay timer will repeat for a specified amount of time until the error is cleared.

5. Enter **10** in the SS field under Delay.

If the operator is unable to change the ribbon within two minutes as specified in the previous step, then the delay timer starts in 10 seconds. In 10 seconds the printer will give a warning. The warning will repeat every 10 seconds until the error is cleared.

6. Click **Add**. The Ribbon Reloading Error delay timer is added to the Timer list. See Figure 42.

| Define Timers            |            | x                                                          |
|--------------------------|------------|------------------------------------------------------------|
| Timer List               |            | Common                                                     |
| 🕀 Reloading Ribbon Error | New        | Name: Reloading Ribbon Error                               |
|                          | Add        | Repeat: 🗹 Occurrences: 1                                   |
|                          | Edit       | Mode Options                                               |
|                          | Insert     | Delay                                                      |
|                          | Update     |                                                            |
|                          | Remove     | O Weekly HH MM SS ms                                       |
|                          | Clear List | ✓ Initial Delay           0         2         0         40 |
|                          | Move Up    | HH MM SS ms                                                |
|                          | Move Down  |                                                            |
|                          |            | <u>O</u> K <u>C</u> ancel                                  |

7. Click OK.

Figure 42. Setting a Delay Timer

### **Daily Timer Mode**

To generate an event at a specific time each day, use the Daily timer mode. For example, you may want the printer to send a status report to the host system everyday at 12:45 p.m. The status report can include a number of datafields that keep track of paper, ribbon, or number of labels printed, etc. To program the timer to generate the status report, do the following.

- 1. Select Edit > Define Timers.
- 2. Type Daily Status in the Name field.
- 3. Select Daily as the mode.
- 4. Enter 12 in the Hour field and 45 in the Minute field.
- 5. Make sure the Repeat box is checkmarked. This ensures that a status report will be sent everyday at 12:45 p.m.

If you want to specify a certain amount of days for the printer to send a status report, uncheck the Repeat box and enter a value in the Occurances field. For instance, to have the printer send a status report for only five days, uncheck the Repeat box and enter **5** in the Occurances field.

6. Click **Add**. The Daily Status timer is added to the Timer List. See Figure 43.

| ж            |            | 1                           |
|--------------|------------|-----------------------------|
| Daily Status | New        | Name: Daily Status          |
|              | Add        | Repeat: 🗹 Occurrences: 1    |
|              | Edit       | Mode                        |
|              | Insert     | 🔿 Delay 🔰 Time              |
|              | Update     | ● Daily 12 ● 45 ● 0         |
|              | Remove     | O Weekly Hour Minute Second |
|              | Clear List | ]                           |
|              | Move Up    |                             |
|              | Move Down  |                             |

7. Click OK.

Figure 43. Setting a Daily Timer

### **Weekly Timer Mode**

To generate an event on a specific time and day, use the Weekly timer mode. In continuing with the previous example, if you want the printer to generate a report to the host printer on certain days of the week at the same time, do the following.

- 1. Select Edit > Define Timers.
- 2. Type Weekly Status in the Name field.
- 3. Select Weekly as the mode.
- 4. Enter **12** in the Hour field and **45** in the Minute field.
- 5. Checkmark **Monday** and **Friday**. This specifies that an event will occur at 12:45 p.m. on Mondays and Fridays each week.

If you want to specify a certain amount of weeks for the printer to send a status report, uncheck the Repeat box and enter a value in the Occurances field. For instance, to have the printer send a status report for only five weeks, uncheck the Repeat box and enter **5** in the Occurances field. For this example, the printer sends a status report to the host printer on Mondays and Fridays at 12:45 p.m. for the next five weeks.

6. Click **Add**. The Weekly Status timer is added to the Timer List. See Figure 44.

| Define Timers |                                         |            | x                         |
|---------------|-----------------------------------------|------------|---------------------------|
|               | Timer List                              |            | Common                    |
|               | <b>Weekly Statu</b>                     | New        | Name: Weekly Status       |
|               |                                         | Add        | Repeat: 🗹 Occurrences: 1  |
|               |                                         | Edit       | Mode Options              |
|               |                                         | Insert     | O Delay Time              |
|               |                                         | Update     | O Daily 12 ↓45 ↓0 ↓       |
|               |                                         | Remove     | Weekly Hour Minute Second |
|               | i i                                     | Clear List | 🗹 Monday 🗌 Tuesday        |
|               |                                         | binun lin  | 🗌 Wednesday 🗌 Thursday    |
|               |                                         | Move up    | 🗹 Friday 🗌 Saturday       |
|               | ▲ 2000000000000000000000000000000000000 | Move Down  | Sunday                    |
|               |                                         |            | <u>O</u> K <u>C</u> ancel |

7. Click OK.

Figure 44. Setting a Weekly Timer

### **Using Timers**

| -Event to Action | n Manning . Thormal                                                                                                    |                                    |                                         |  |  |  |
|------------------|----------------------------------------------------------------------------------------------------|------------------------------------|-----------------------------------------|--|--|--|
| Description:     | On Ribbon Error Cleared, Stop Deactivate Alarm                                                                                          |                                    | Uninterrupted New                       |  |  |  |
| Event:           | Event: Printer Error   Parameters                                                                                                    |                                    |                                         |  |  |  |
| Action:          | ction: Output Relay   Parameters                                                                                                    |                                    |                                         |  |  |  |
| On Ø≂ Descrin    | On the Description                                                                                                    |                                    |                                         |  |  |  |
| On Ribbon        | Error                                                                                                    | Printer Error 'Ribbon Out' Set     | A Start 'Ribbon Reloading Error' timer. |  |  |  |
| On Ribbon        | Von Ribbon Error - Initial Delay Expired. Start Alarm                                                                                   |                                    |                                         |  |  |  |
| 🗹 On Ribbon      | On Ribbon Error - Initial Delay Expired, Start 1 Second Timer 🔩 Timer 'Ribbon Reloading Error' expired. 🕰 Start '1 Second Timer' timer. |                                    |                                         |  |  |  |
| After 1 Seco     | After 1 Second of Alarm Part Timer '1 Second Timer' expired. Output Relay '1' Deactivate                                                |                                    |                                         |  |  |  |
| 🗹 On Ribbon      | 🗹 On Ribbon Error Cleared, Stop Timer Printer Error 'Ribbon Out' Set Paj Stop 'Ribbon Reloading Error' timer                            |                                    |                                         |  |  |  |
| 🗹 On Ribbon      | Error Cleared, Stop Deactivate Alarm                                                                                                    | Printer Error 'Ribbon Out' Cleared | Output Relay '1' Deactivate             |  |  |  |

#### Figure 45. Using Timers to Activate an Alarm

When there is a ribbon error, the "On Ribbon Error" timer starts (Figure 45). First there is a two minute initial delay for the operator to change the ribbon. If the initial delay expires, it generates a timer expired event in which relay 1 activates. Relay 1 is set to sound an alarm. With a one second delay we make sure the relay is activated for only a short time. After 10 seconds, if the ribbon error is still there, the alarm sounds again. This will continue until the ribbon error is cleared at which time we will stop the "On Ribbon Error" timer and will deactivate relay 1.

| -Event to Ac | tion Mapping - Thermal                             |                                  |                                                                       |
|--------------|----------------------------------------------------|----------------------------------|-----------------------------------------------------------------------|
| Descriptio   | tion: Transmit Daily Status Report 🗌 Uninterrupted |                                  |                                                                       |
| Ever         | vent: Timer Expired   Parameters                   |                                  |                                                                       |
| Actio        | on: Send Report   Parameters                       |                                  | ▼ Parameters Update                                                   |
| On Ø= Dee    | cription                                           | A Event                          | In Action                                                             |
| Start Da     | ilv Status Timer                                   | Printer Powered Up               | As Start 'Daily Status' timer                                         |
| Track La     | abels Printed                                      | Label Printed                    | PG Field 'Labels Printed' += '1'                                      |
| 🗹 Track Pa   | aper Jams                                          | Printer Error 'Paper Jam' Set    | <sup>A</sup> % <sub>4</sub> Field 'Paper Jams' += '1'                 |
| 🗹 Transm     | it Daily Status Report                             | Am Timer 'Daily Status' expired. | Rend 'Send Daily Status Report' to 'Ethernet Adapter', 'Back Channel' |

#### Figure 46. Using Daily Timers

To set a daily status timer, we define two data fields:

- Labels Printed keeps track of the number of labels printed by incrementing the data field for each label printed.
- Paper Jams keeps track of the number of paper jams by incrementing the data field for each paper jam.

Daily at 12:45 we want to transmit the number of printed labels and paper jams to the host. The format for this information should be "Labels printed: {number};Ribbons used: {number}[CR][LF]". Based on a number of sections, we create a report called Daily Status Report. See Figure 46. Once defined, the timer needs to start at power-up. GPIO uses its own timer based on the Real Time Clock. During the day, the data fields are updated for each label printed and each paper jam occurrence. As soon as the timer expires, the daily status report transmits to the printer.

For a weekly status report, set the timer setting to transmit the report weekly.

| Chapter | 2 | Timers |
|---------|---|--------|
|         |   |        |

3

# Mapping

## **Download Mapping Tables**

Once the mapping table has been designed and tested using the GPIO testbox it must be downloaded to the printer. This can be done in three ways:

#### Method 1: Using Normal Download Mode

- 1. Save the mapping table from within the GPIO manager using the default file name extension. This creates a downloadable file.
- 2. Set the printer in download mode (power-on with Menu and Down key pressed)
- Send the file to the printer in a DOS box (also called Command Prompt); type copy/b filename.ext lpt1.

#### Method 2: Using RMS/PPM

- 1. Save the mapping table from within the GPIO Manager using the default file name extension. This creates a downloadable file.
- 2. Attach the saved file as a download file to a printer and use the upgrade utility.

Once downloaded, the printer resident GPIO event parser detects the file and enables GPIO.

#### Method 3: Using the GPIO Download Facility

- 1. Click the Download 6 button on the GPIO toolbar.
- 2. Enter the required passwords for the GPIO program file and/or the communication sessions.
- 3. In the connection tab, specify the access method and configure the network or serial modem (if applicable).
- 4. Click OK to download the active mapping table(s) to the printer.

Once the mapping table is downloaded, the printer resident GPIO event parser will detect the file and enable GPIO.

### **Preloaded Table**

If a GPIO board is installed in the printer but no user defined mapping table has been loaded, the printer will revert to a preloaded table.

Simple printer menus allow for programming three of the 11 (seven outputs, four inputs) pre-defined interface signals to a particular polarity or logic function that meets all typical print and apply requirements. They can also be compatible with all the features available on other manufacturers' external I/O interfaces. This allows easy migration of Printronix T5000e or T5000r printers to new or existing systems. Field interface is accomplished through an industry standard 50-pin D type connector.

| Input | Function    | Notes                                   |
|-------|-------------|-----------------------------------------|
| 1     | Reprint     | Requires 16 Mbyte Printer Memory Option |
| 2     | Start Print | Polarity programmable via printer menu  |
| 3     | Feed        |                                         |
| 4     | Pause       |                                         |
| 58    | Not Used    |                                         |

| Output | Function               | Notes                               |
|--------|------------------------|-------------------------------------|
| 1      | Ribbon Low             |                                     |
| 2      | Ribbon Out             |                                     |
| 3      | Media Out              |                                     |
| 4      | Error/Service Required |                                     |
| 5      | End Print              | 8 modes selectable via printer menu |
| 6      | Data Ready/On Line     | Selectable via printer menu         |
| 7      | Not Used               |                                     |
| 8      | Power On               |                                     |

### **Mapping Examples**

### **Indicator Lights Example**

Imagine a factory floor with a number of printers. Over each printer are mounted lights that are controlled by the GPIO interface. The lights indicate the printer's status with the following conditions:

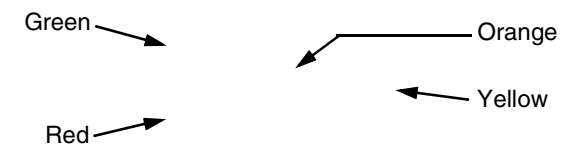

| Light            | Conditions                                                                    |
|------------------|-------------------------------------------------------------------------------|
| Green            | Printer online, waiting for a print job or is currently printing, no warnings |
| Green and Orange | Ribbon low warning, printing continues                                        |
| Green and Yellow | Label waiting for operator remove, printing stopped                           |
| Red              | Printer offline, no errors                                                    |
| Red and Orange   | Printer offline, ribbon out                                                   |
| Red and Yellow   | Printer offline, paper out                                                    |

The following table shows all input required for printer control, hardware interface, and connection.

| Event to Acti                                                          | on Mapping - Th   | ermal                              |                                  |    |
|------------------------------------------------------------------------|-------------------|------------------------------------|----------------------------------|----|
| Description:                                                           | Ribbon Loade      | ed                                 | Uninterrupted New                |    |
| Event:                                                                 | nt: Printer Error |                                    | Parameters Add                   |    |
| Action:                                                                | Output Relay      |                                    | Parameters     Update            |    |
| On 💁 Descr                                                             | iption            | - Event                            | Con Action                       |    |
| 🗹 Testing                                                              |                   | Input Opto-coupler '1' Active      | Output Opto-coupler '1' Activate | _1 |
| 🗹 On Ribbo                                                             | n Low             | Printer Warning - 'Ribbon Low Set' | Output Relay '2' Activate        |    |
| 🗹 Slow Ope                                                             | rator             | Label Present                      | Output Relay '3' Activate        |    |
| 🗹 Responsi                                                             | ve Operator       | Label Taken                        | Output Relay '3' Deactivate      |    |
| 🗹 Printer No                                                           | it Available      | Printer Offline                    | Output Relay '1' Deactivate      |    |
| 🗹 Out of Rib                                                           | bon               | Printer Error 'Ribbon Out' Set     | Output Relay '2' Activate        |    |
| ☑ Out of Media Printer Error 'Paper Out' Set Output Relay '3' Activate |                   | Output Relay '3' Activate          |                                  |    |
| Printer Status Clear Printer Online Out                                |                   | Output Relay '1' Activate          |                                  |    |
| 🗹 Media Loa                                                            | aded              | Printer Error 'Paper Out' Cleared  | Output Relay '2' Deactivate      |    |
| 🗹 Ribbon Lo                                                            | paded             | Printer Error 'Ribbon Out' Cleared | Output Relay '3' Deactivate      |    |

Figure 47. Setting Events and Actions for Printer Control

The connections made on the printer's I/O connector are displayed in the diagram below.

Figure 48. I/O Connections

### **Applicator Example**

Imagine that a printer is connected to an applicator. When the printer has a label ready for the applicator to handle, it signals this event by activating one of the outputs. As soon as the applicator takes the label, the signal to the applicator will be removed until the next label is present. This way a simple interface connection between an applicator and printer is established. If any printer error occurs, relay 1 will activate and result in additional action. Once the problem is solved, placing the printer online clears the error report and printing can start again.

| Event to Action | n Mapping - Therma                                                           | I                       |                                    |
|-----------------|------------------------------------------------------------------------------|-------------------------|------------------------------------|
| Description:    | on: General Printer Error                                                    |                         | Uninterrupted New                  |
| Event:          | Event: Printer Error                                                         |                         | Parameters Add                     |
| Action:         | on: Output Relay 🗸                                                           |                         | Parameters Update                  |
| On 🛵 Descrip    | tion                                                                         | ∲- Event                | - Action                           |
| Printer State   | us - Clear                                                                   | Printer Online          | Output Opto-coupler '1' Deactivate |
| Printer State   | Printer Status - Clear Printer Online Output Relay '1' Deactivate            |                         | Output Relay '1' Deactivate        |
| 🗾 Label Read    | Label Ready to Apply Label Present Output Opto-coupler '1' Activate          |                         | Output Opto-coupler '1' Activate   |
| 🗾 Label Take    | 🗹 Label Taken by Applicator 🛛 Label Taken Output Opto-coupler '1' Deactivate |                         |                                    |
| 🗹 General Pri   | nter Error                                                                   | Printer Error 'Any' Set | Output Relay '1' Activate          |

Figure 49. Setting Events and Actions for Print and Apply

### **Protected Printer Example**

To protect the printer's configuration from being overwritten, disable the front panel buttons that are not used daily. The Online and Feed buttons should remain active while the rest disabled. The mapping table listed in Figure 50 shows this function.

If the GPIO board is installed in the printer these functions may be rendered inactive by deactivating the event parser using a special connector. If the connector is installed, the event parser is disabled and the panel functions as a panel on a printer. This allows service engineers access to all printer configurations. Once the connector is removed the panel remains protected.

| Ev | ent to Action                                       | n Mapping - Thermal |                                                 |                       |                 |
|----|-----------------------------------------------------|---------------------|-------------------------------------------------|-----------------------|-----------------|
| De | escription:                                         | Normal Front Panel  | Functions                                       | Uninterrupted         | New             |
|    | Event:                                              | Input Opto-coupler  | ▼ [                                             | Parameters            | Add             |
|    | Action:                                             | Disable GPIO Events |                                                 | Parameters            | Update          |
| On | On the Description the Event                        |                     |                                                 |                       |                 |
|    | Disable Mei                                         | nu Key              | Key 'MENU' pressed.                             | Key Handling , C      | onsume = 'true' |
|    | Disable Ent                                         | er Key              | Key 'ENTER' pressed.                            | Key Handling , C      | onsume = 'true' |
| Ľ  | Disable Job                                         | ) Select Key        | Key 'JOB SELECT / DECREMENT (-)' presse         | d.   Key Handling , C | onsume = 'true' |
| Ľ  | Disable Tes                                         | st Print Key        | Key 'TEST PRINT / INCREMENT (+)' pressed        | I. Key Handling , C   | onsume = 'true' |
| Ľ  | Disable Cancel Key Key 'CANCEL (X) / DOWN' pressed. |                     | Key Handling , C                                | onsume = 'true'       |                 |
| Ľ  | Limited Fro                                         | nt Panel Functions  | Panel Functions Input Opto-coupler '1' Inactive |                       | ents            |
|    | Normal Fro                                          | nt Panel Functions  | Input Opto-coupler '1' Active                   | Disable GPIO Ev       | ents            |

#### Figure 50. Setting Events and Actions to Disable Front Panel Keys

If the two last entries in the mapping are entered, the following connector wiring results in a tool that can be used to enable or disable the normal front panel functions.

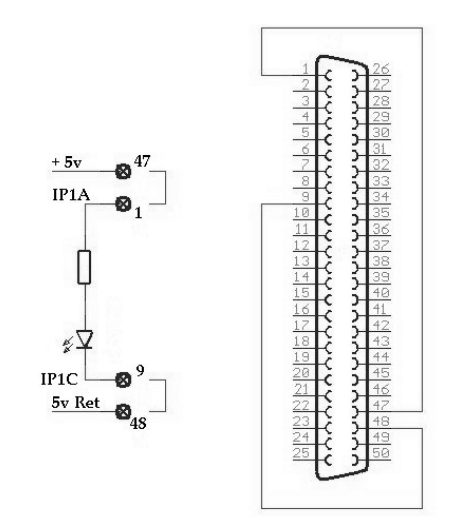

Figure 51. Connector Wiring for Protected Printers

### **Panel Selected Label Printing**

Imagine that the requirement is to print one of three labels without host intervention. To do this, the operator needs to have a selection mechanism at the printer.

For this application, store the three labels (PGL files) in the printer. The three labels named label\_1, label\_2, and label\_3 sit in the printer waiting for the ~EXECUTE command.

The mapping table in Figure 52 disables the Menu and Enter keys, reassigns the Feed function to the Down key, and the – key as the original Feed key. The + key sends the following data streams to the host via the serial port:

- the key sends ~EXECUTE;Label\_1;1<T><T>~NORMAL<T>
- the Feed key sends ~EXECUTE;Label\_2;1<T><T>~NORMAL<T>
- the + key sends ~EXECUTE;Label\_3;1<T><T>~NORMAL<T>

For more information, refer to the PGL Programmer's Reference Manual.

The mapping also creates the possibility of changing this modified printer into a normal one by plugging in the special connector from the Protected Printer example on page 57.

| Event to Actio                                                       | n Mapping -                                                      | Thermal                                   |                         |                                          | · · · · · · · · · · · · · · · · · · · |
|----------------------------------------------------------------------|------------------------------------------------------------------|-------------------------------------------|-------------------------|------------------------------------------|---------------------------------------|
| Description:                                                         | Special Pa                                                       | nel                                       |                         | Uninterrupted                            | New                                   |
| Event:                                                               | Input Opto-coupler                                               |                                           |                         |                                          | Add                                   |
| Action:                                                              | tion: Enable GPIO Events    Parameters  Update                   |                                           |                         |                                          | Update                                |
| On Ón Docorin                                                        | tion                                                             | A Event                                   | - Action                |                                          |                                       |
| Label 1 Sel                                                          | ection                                                           | Key 'JOB SELECT / DECREMENT (-)' pressed. | Reply '~EXECUTE;LABEL 1 | :1 <cr><lf><cr><lf>'</lf></cr></lf></cr> | to 'Serial'                           |
| 🖌 Label 2 Sel                                                        | ection                                                           | Key 'JOB SELECT / DECREMENT (-)' pressed. | Reply '~EXECUTE;LABEL_2 | 1 <cr><lf><cr><lf>'</lf></cr></lf></cr>  | to 'Serial'                           |
| 🗹 Label 3 Sel                                                        | ection                                                           | Key 'JOB SELECT / DECREMENT (-)' pressed. | Reply '~EXECUTE;LABEL_3 | 1 <cr><lf><cr><lf>'</lf></cr></lf></cr>  | to 'Serial'                           |
| Disable Menu Key Key 'MENU' pressed. Key Handling , Consume = 'true' |                                                                  |                                           |                         |                                          |                                       |
| New Feed Key Key 'CANCEL (X) / DOWN' pressed. Form Feed              |                                                                  | Form Feed                                 |                         |                                          |                                       |
| ☑ Normal Panel Input Opto-coupler '1' Active Disable GF              |                                                                  | Disable GPIO Events                       |                         |                                          |                                       |
| 🖌 Special Par                                                        | Special Panel Input Opto-coupler '1' Inactive Enable GPIO Events |                                           |                         |                                          |                                       |

#### Figure 52. Panel Selected Label Printing Mapping Table

When port switching is enabled, the serial port is the only port with which the printer can communicate to itself. To make the printer communicate to itself a special serial connector is required that connects the transmit data output to the receive data input. When one of the three front panel buttons is pressed, the printer receives a message through the serial port sent out of that serial port by the same printer.

The serial connector in 25 pin and 9 pin is displayed in Figure 53.

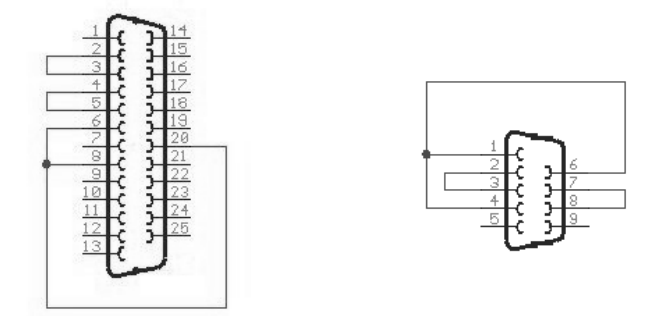

#### Figure 53. 25 Pin and 9 Pin Serial Connectors

Once the PGL files and GPIO mapping table have been downloaded, and the special serial connector is installed on the printer, the printer will print label\_1 when the – key is pressed, label\_2 when the Feed key is pressed, and label\_3 when the + key is pressed. The printer performs a form feed when the Down key is pressed. The Menu and Enter keys are non-functional.

Panel with GPIO Enabled

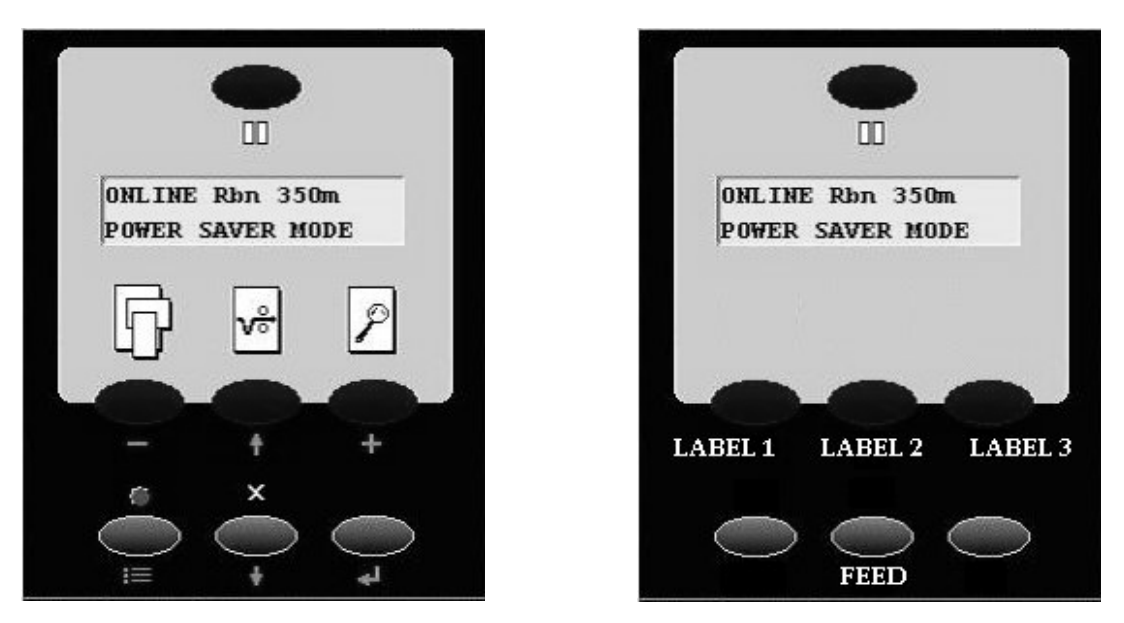

#### Panel with GPIO Disabled

Figure 54. Panels with GPIO Disabled and Enabled

This works without the GPIO board installed in the printer; all it requires is the specially wired connector at the serial port. As indicated, it could also be combined with the Protected Printer example (see page 57). A connector placed at the GPIO port could disable all this and allow a service engineer to work on the printer without restrictions.

### **Pin Code Protected Printer**

The printer configuration protection described in the example on page 57 requires a special connector to disable GPIO so a service or application engineer can work on the printer without restrictions. The special connector requires one of the inputs to be specifically saved for protection purposes. You can use software to protect the printer using a PIN code that can be entered through the front panel.

Imagine that the panel is partly disabled and the Online key, the Feed key and the Menu key are the only keys active. The Pause and Feed keys are operational because they are required for daily printer operation. The Menu key does not allow the user to open the configuration menu, instead it will ask for a PIN code before allowing the user to change the configuration.

For this application the front panel keys get a value between 1 through 7 assigned to them using a datafield. A three digit PIN code allows any value between 111 through 777 to be used. For example, the assignment list include:

| Panel Key | Number Assigned |
|-----------|-----------------|
| Pause     | 1               |
| Minus     | 2               |
| Feed      | 3               |
| Plus      | 4               |
| Menu      | 5               |
| Down      | 6               |
| Enter     | 7               |

We'll use three more data fields named new\_pin, pin\_number and pin\_entry\_count. The pin\_number data field contains the actual PIN number required to enable the configuration. The final result of entering code will be compared with this data field. If the codes and data fields match, the configuration will be enabled. If they do not match, the user is allowed two more chances. After that a message is sent to the host and the printer locks up. Use the new\_pin data field to create the PIN number.

On each entry we'll send a message to line 2 of the LCD. For this example we'll use three messages with the following content:

- message one\_pin contains "\*--"
- message two\_pin contains '\*\*-'
- message three is either 'PIN accepted' or 'PIN incorrect'

When a key is pressed, the value of the corresponding data field is added to the value in new\_pin (which initially contains 0). If the down key is pressed, new\_pin now contains 6. If this is not the last (third) entry, the content of new\_pin is multiplied by 10 (effectively shifting it over 1 decimal place). The message one\_pin is sent to the LCD that now shows 'PIN number: \*--'.

If the Feed key is pressed next, the value in the related data field (3) is added to new\_pin which now contains 63. Again, it is not the last entry so new\_pin is multiplied by 10, the content changes to 630 and the message two\_pin is sent to the LCD to show 'PIN number: \*\*-'.

If the Menu key is the third and last key pressed, the value 5 is added to new\_pin. The content is now 635. Since this is the last key the number will not be multiplied by 10. Instead, we will send a message to the LCD. We now have the complete PIN code entered, compare it with the PIN code stored in the printer. This is done by a simple comparison of two data fields, new\_pin and pin\_number.

If the values match we'll make all keys available to the user. If the values don't match we'll increase the 'pin\_entry\_count' by one and start over. If the 'pin\_entry\_count' reaches three some message will be transmitted to the host and the complete panel will be blocked.

#### Data Fields, Reports, and Timers

The following (U16) data fields need to be created for this application where the content of the pin\_number data field can be any value between 111 and 777.

| Data Field Name | Initial Value |
|-----------------|---------------|
| Pause_Key       | 1             |
| Minus_Key       | 2             |
| Up-Key          | 3             |
| Plus_Key        | 4             |
| Menu_Key        | 5             |
| Down_Key        | 6             |
| Enter_Key       | 7             |
| Pin_Entry_Count | 0             |
| New_Pin         | 0             |
| Pin_Number      | 635           |

Next to the data fields are status reports and information sent to the host if there is an error. The six reports listed in Table 5 need to be generated. Each report only has a single section that may have the same name as the report.

| Report Name   | Section Name | Content          |
|---------------|--------------|------------------|
| pin_empty     | pin_empty    | PINumber:        |
| one_pin       | pin_1        | PINumber:*       |
| two_pin       | pin_2        | Plnumber:**-     |
| pin_accepted  | pin_ok       | PIN accepted     |
| incorrect_pin | pin_error    | PIN incorrect    |
| locked        | locked       | *Printer Locked* |

Table 5. Report Names, Sections, and Content

The PIN number application is described by reviewing each of the mapping tables and explaining each entry in that table.

#### Tables

| Event to Action | Event to Action Mapping - Thermal                                                                  |                                  |                              |                       |        |
|-----------------|----------------------------------------------------------------------------------------------------|----------------------------------|------------------------------|-----------------------|--------|
| Description:    | Description: Wait For Menu Key                                                                     |                                  |                              | Uninterrupted         | New    |
| Event:          | Event: Panel Key                                                                                   |                                  |                              | Parameters            | Add    |
| Action:         | Action: Select Mapping Table                                                                       |                                  |                              | Parameters            | Update |
| On 🚈 Descrip    | tion                                                                                               | - Event                          | Action                       |                       |        |
| 🗹 Disable En    | ter Key                                                                                            | Key 'ENTER' pressed.             | Key Handling , C             | onsume = 'true'       |        |
| 🗹 Disable Ca    | incel Key                                                                                          | Key 'CANCEL (X) / DOWN' pressed. | Key Handling , C             | onsume = 'true'       |        |
| 🗹 Disable Jol   | Disable Job Select Key Key 'JOB SELECT / DECREMENT (-)' pressed. Key Handling , Consume = 'true'   |                                  |                              |                       |        |
| 🗹 Disable Te:   | Disable Test Print Key Key 'TEST PRINT / INCREMENT (+)' pressed. Key Handling , C                  |                                  | onsume = 'true'              |                       |        |
| 🕑 Wait For Me   | 🗹 Wait For Menu Key 🛛 Key 'MENU' pressed. 🛛 🗳 Send 'Pin Empty' to 'LCD Line 2', time is 'infinite' |                                  | e is 'infinite'              |                       |        |
| 🕑 Wait For Me   | enu Key                                                                                            | Key 'MENU' pressed.              | <sup>କ୍</sup> ଲ Select Mappi | ng Table 'pin_part_1' |        |

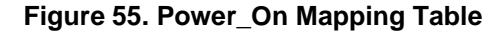

Table 5 does not show all entries in a power-on table, just those that are important for the PIN number application. The first four entries disable the important keys by "consuming" the key function, that is, the action that normally would result from pressing the key will not execute. The Pause and Feed key are left unchanged but as soon as the menu key is pressed the specified actions execute. First the original function is consumed, then the pin\_empty message displays in Line 2 of the LCD, and the pin\_part\_1 mapping table is selected.

| Event to Action Mapping - Thermal             |                                                                                                    |                                           |                                                     |  |  |
|-----------------------------------------------|----------------------------------------------------------------------------------------------------|-------------------------------------------|-----------------------------------------------------|--|--|
| Description:                                  | Description: Get Next Pin Digit 🗌 Uninterrupted                                                                      |                                           |                                                     |  |  |
| Event:                                        | Event: Data Field Changed                                                                                            |                                           | Parameters     Add                                  |  |  |
| Action: Select Mapping Table                  |                                                                                                    | Parameters Update                         |                                                     |  |  |
| On 🕼 Descrip                                  | tion                                                                                                    | ♦- Event                                  | Action                                              |  |  |
| 🗹 Get Pause                                   | Key Value                                                                                                    | Key 'PAUSE' pressed.                      | Ĥ‱Field 'new_pin' += 'pause_key'                    |  |  |
| 🗹 Get Minus I                                 | <ey td="" value<=""><td>Key 'JOB SELECT / DECREMENT (-)' pressed.</td><td>Agrield 'new_pin' += 'minus_key'</td></ey> | Key 'JOB SELECT / DECREMENT (-)' pressed. | Agrield 'new_pin' += 'minus_key'                    |  |  |
| 🗹 Get Up Key                                  | Value                                                                                                    | Key 'FEED / UP (^)' pressed.              | Agrield 'new_pin' += 'up_key'                       |  |  |
| 🗹 Get Plus Ke                                 | ey Value                                                                                                    | Key 'TEST PRINT / INCREMENT (+)' pressed. | Agrield 'new_pin' += 'plus_key'                     |  |  |
| 🗹 Get Menu K                                  | (ey Value                                                                                                    | Key 'MENU' pressed.                       | Agrield 'new_pin' += 'menu_key'                     |  |  |
| 🗹 Get Down 🖌                                  | Key Value                                                                                                    | Key 'CANCEL (X) / DOWN' pressed.          | Agrield 'new_pin' += 'down_key'                     |  |  |
| 🗹 Get Enter Key Value 🛛 🛛 Key 'ENTER' p       |                                                                                                    | Key 'ENTER' pressed.                      | Agrield 'new_pin' += 'enter_key'                    |  |  |
| Create Pin Number Am Field 'new_pin' changed. |                                                                                                    | Գ₄Field 'new_pin' changed.                | Agrield 'new_pin' = '10'                            |  |  |
| 🗹 Show First                                  | Entry Done                                                                                                    | Գ₃µField 'new_pin' changed.               | Agend 'one_pin' to 'LCD Line 2', time is 'infinite' |  |  |
| 🗹 Get Next Pi                                 | n Digit                                                                                                    | º‱Field 'new_pin' changed.                | Agence Mapping Table 'pin_part_2'                   |  |  |

Figure 56. Pin\_Part\_1 Mapping Table

If a key is pressed for the first 7 entries, the value of the related data field is added to the new\_pin data field, which is multiplied by 10 to shift the content one decimal place over. Since we now have the first part of the PIN number in a data field, we'll display the one\_pin message on the LCD and switch to the pin\_part\_2 table.

| Event to Actio                                     | n Mapping - Therr               | nal                                                  |                                                              |
|----------------------------------------------------|---------------------------------|------------------------------------------------------|--------------------------------------------------------------|
| Description:                                       | Description: Get Next Pin Digit |                                                      | Uninterrupted New                                            |
| Event:                                             | Event: Data Field Changed       |                                                      | Parameters Add                                               |
| Action: Select Mapping Table    Parameters  Update |                                 |                                                      | ▼ Parameters Update                                          |
| On 🕼 Descrip                                       | tion                            | ♦ Event                                              | Ge Action                                                    |
| 🗹 Get Pause                                        | Key Value                       | Key 'PAUSE' pressed.                                 | Ash Field 'new_pin' += 'pause_key'                           |
| 🗹 Get Minus I                                      | Key Value                       | Key 'JOB SELECT / DECREMENT (-)' pressed.            | AS Field 'new_pin' += 'minus_key'                            |
| 🗹 Get Up Key                                       | Value                           | Key 'FEED / UP (^)' pressed.                         | A‰Field 'new_pin' += 'up_key'                                |
| 🗹 Get Plus Ke                                      | ey Value                        | Key 'TEST PRINT / INCREMENT (+)' pressed.            | ASh Field 'new_pin' += 'plus_key'                            |
| 🗹 Get Menu K                                       | ey Value                        | Key 'MENU' pressed.                                  | A‰Field 'new_pin' += 'menu_key'                              |
| 🗹 Get Down 🛛                                       | (ey Value                       | Key 'CANCEL (X) / DOWN' pressed.                     | A‰Field 'new_pin' += 'down_key'                              |
| 🗹 Get Enter Key Value 🛛 🖡                          |                                 | Key 'ENTER' pressed.                                 | ASh Field 'new_pin' += 'enter_key'                           |
| Create Pin Number 🔒 🖓 Field 'n                     |                                 | <sup>A</sup> % <sub>M</sub> Field 'new_pin' changed. | Aឡ Field 'new_pin' = '10'                                    |
| 🖌 Show Seco                                        | nd Entry Done                   | <sup>A</sup> % <sub>M</sub> Field 'new_pin' changed. | ASend 'one_pin' to 'LCD Line 2', time is 'infinite'          |
| 🗹 Get Next Pi                                      | n Digit                         | <sup>A</sup> କ୍ୱField 'new_pin' changed.             | <sup>A</sup> <sub>θM</sub> Select Mapping Table 'pin_part_3' |

#### Figure 57. Pin\_Part\_2 Mapping Table

The Pin\_Part\_2 mapping table is similar to the Pin\_Part\_1 mapping table. If a key is pressed for the first 7 entries, the value of the related data field is added to the new\_pin data field, which is multiplied by 10. The message two\_pin will display to indicate that two numbers of the PIN code have been entered and to select the pin\_part\_3 table.

| Event to Actio                | Event to Action Mapping - Thermal                                                                                                 |                                                           |                                                             |  |  |  |
|-------------------------------|----------------------------------------------------------------------------------------------------|-----------------------------------------------------------|-------------------------------------------------------------|--|--|--|
| Description: Try The Next One |                                                                                                    |                                                           | Uninterrupted New                                           |  |  |  |
| Event: Data Field Changed     |                                                                                                    | ed                                                        | Parameters Add                                              |  |  |  |
| Action:                       | Select Mapping T                                                                                                    | able                                                      | ▼ Parameters Update                                         |  |  |  |
| On 오ㅠ Descrip                 | tion                                                                                                    | ♦- Event                                                  | ter Action                                                  |  |  |  |
| Get Pause                     | Key Value                                                                                                    | Key 'PAUSE' pressed.                                      | <sup>A</sup> % Field 'new_pin' += 'pause_key'               |  |  |  |
| 🗹 Get Minus I                 | <ey td="" value<=""><td>Key 'JOB SELECT / DECREMENT (-)' pressed.</td><td>A% Field 'new_pin' += 'minus_key'</td></ey>             | Key 'JOB SELECT / DECREMENT (-)' pressed.                 | A% Field 'new_pin' += 'minus_key'                           |  |  |  |
| 🗹 Get Up Key                  | Value                                                                                                    | Key 'FEED / UP (^)' pressed.                              | As Field 'new_pin' += 'up_key'                              |  |  |  |
| 🗹 Get Plus Ke                 | ey Value                                                                                                    | Key 'TEST PRINT / INCREMENT (+)' pressed.                 | Ք‰Field 'new_pin' += 'plus_key'                             |  |  |  |
| 🗹 Get Menu k                  | (ey Value                                                                                                    | Key 'MENU' pressed.                                       | <sup>A</sup> %₁Field 'new_pin' += 'menu_key'                |  |  |  |
| 🗹 Get Down 🖡                  | <ey td="" value<=""><td>Key 'CANCEL (X) / DOWN' pressed.</td><td><sup>A</sup>%<sub>M</sub>Field 'new_pin' += 'down_key'</td></ey> | Key 'CANCEL (X) / DOWN' pressed.                          | <sup>A</sup> % <sub>M</sub> Field 'new_pin' += 'down_key'   |  |  |  |
| 🗹 Get Enter K                 | (ey Value                                                                                                    | Key 'ENTER' pressed.                                      | <sup>A</sup> %₁Field 'new_pin' += 'enter_key'               |  |  |  |
| 🗾 🗹 Display Pin               | Correct Message                                                                                                    | Agrield 'new_pin' changed and value == 'pin_number'       | P‰Send 'pin_accepted' to 'LCD Line 2', time is '2' s.       |  |  |  |
| Switch Off (                  | 3PIO                                                                                                    | Agrield 'new_pin' changed and value == 'pin_number'       | Disable GPIO Events                                         |  |  |  |
| Display PIN                   | l Incorrect Message                                                                                                    | Գ₃Field 'new_pin' changed and value == 'pin_number'       | ' 崎 Send 'incorrect_pin' to 'LCD Line 2', time is '2' s     |  |  |  |
| PIN Error Sound               |                                                                                                    | PGrField 'new_pin' changed and value == 'pin_number'      | ' Asy Beep '3' times.                                       |  |  |  |
| Track PIN Errors              |                                                                                                    | Agrical Field 'new_pin' changed and value == 'pin_number' | ' <sup>A</sup> %Field 'pin_entry_count' += '1'              |  |  |  |
| Last Error Allowed?           |                                                                                                    | PGrField 'pin_entry_count' changed and value == '3'       | မိရှိSelect Mapping Table 'Printer Locked'                  |  |  |  |
| Next Try - Clear New PIN      |                                                                                                    | PGMField 'pin_entry_count' changed and value == '3'       | P‰ Field 'new_pin' = '0'                                    |  |  |  |
| Display Em                    | pty PIN                                                                                                    | High Field 'pin_entry_count' changed and value == '3'     | Here a send 'pin_empty' to 'LCD Line 2', time is 'infinite' |  |  |  |
| Try The Next One              |                                                                                                    | PGrField 'pin_entry_count' changed and value == '3'       | ା <sup>କ୍</sup> କ Select Mapping Table 'pin_part_1'         |  |  |  |

Figure 58. Pin\_Part\_3 Mapping Table

The Pin\_Part\_3 mapping table starts with the same seven entries. The value is added to new\_pin but this time we do not multiply the value by 10; we now have the complete PIN code. The message displayed depends on the result of the comparison beween the new\_pin data field and the pin\_number data field. If the two values are the same, the message pin\_accepted will display and GPIO will be disabled, allowing the printer to function as a normal printer. Configuration changes can be made and saved. A power cycle is required to reactivate GPIO and its printer protection function.

If the two numbers do not match the pin\_incorrect message displays on the LCD. The printer will beep three Times New Roman and the pin error count increments. This value is tested to see if this was the third trial. If not, the user is given another try.

| Event to Action | n Mapping - Therm                                                                                 | al       |            |           |
|-----------------|---------------------------------------------------------------------------------------------------|----------|------------|-----------|
| Description:    | Render Printer Useless                                                                            |          |            | New       |
| Event:          | ent: Table Entered   Parameters                                                                   |          |            | Add       |
| Action:         | n: Lock Panel 💌                                                                                   |          | Parameters | Update    |
| On 🛵 Descrip    | tion                                                                                              | ∲- Event | Lee Action |           |
| Show Printe     | Show Printer Locked 😽 Table Entered 崎 Send 'locked' to 'LCD Line 2', time is 'infinite'           |          |            | nite'     |
| 🗹 Inform Host   | Inform Host, Printer Locked 崎 Table Entered 🖣 Send 'locked' to 'Ethernet Adapter', 'Back Channel' |          |            | (Channel' |
| 🗹 Render Prir   | Z Render Printer Useless PS₁Table Entered Lock Panel                                              |          |            |           |

#### Figure 59. Prt\_Locked Mapping Table

If it is the third try, the event generator timer starts and the Prt\_Locked mapping table is selected. In this table we'll inform the user that the printer is locked by displaying the Printer Locked message on the LCD. We'll inform the host by sending a message through the interface and disable the printer front panel, making it useless until a power cycle has been done.

The program could be easier to enter by using the new subroutine function. The seven entries related to the pressing of the keys to generate the PIN code could be made a subroutine. This would improve printer memory usage and save time on typing.

# . Technical Information

### **Opto-couplers**

The opto-couplers are Vishay SFH6916 or equivalent with the following basic specifications:

**NOTE:** Please check the Vishay SFH6916 datasheet for electrical specifications.

#### **GaAs Light Emitting Diode**

| Reverse Voltage (Vr)                | : 6 V           |
|-------------------------------------|-----------------|
| Forward Current (DC)                | : 50 mA         |
| Peak Forward Current (Ifp)          | : 2.5 A         |
| NPN Silicon Phototransistor         |                 |
| Isolation Voltage (Vr)              | : 3750 V r.m.s. |
| Collector to Emitter voltage (Vceo) | : 70 V          |
| Collector current                   | : 50 mA         |
| High switching speed                |                 |
| UL approved                         |                 |

The inputs of the GPIO board (the LEDs of 8 opto-couplers) are protected against overcurrent by the inclusion of a 4700 Ohm resistor in the anode connection. This allows for an input voltage range between 5 and 24 VDC.

The opto-coupler outputs are open collector transistors. By design the output current available is set at 3 ma. max. This value is based on an opto-coupler current transfer ratio of 100% at an ambient temperature of 50 degrees C. Load currents greater than 3 ma. will cause the transistor to come out of saturation, resulting in a rise in the output voltage and possible damage to the transistor.

# **WARNING** For safety purposes a volate no greater than 42 volts DC should be applied to the GPIO board.

The GPIO board has a provision for mounting resistors, either in the connection between the actual output pin and the collector of the output transistor or from a common connector pin (17) to the collector of the output resistor. See the drawing in Appendix C.

### Relays

Relays are the NAiS TX type and are 2-Amp high capacity relays with the following basic specifications:

**NOTE:** Please check the NAiS TX type relay datasheet for complete electrical specifications.

| Surge withstand between coil and contacts  | : 2500 V     |
|--------------------------------------------|--------------|
| Breakdown voltage between coil and contact | : 2000 V     |
| Nominal switching capacity                 | : 2 A @ 30 V |
| Maximum switching voltage                  | : 220 V DC   |
| Maximum switching current                  | : 2 A        |
| Contact settling time                      | : 4 mS (max) |

The relays are type DPDT of which a single SPDT contact is made available on the I/O connector.

WARNING For safety purposes do not apply a voltage greater than 42 volts DC to the GPIO board even though the relay is rated at 220 volts DC.

### Voltages

Two voltages available on the I/O connector are 5 and 24 volts DC. Using self-healing fuses, both voltages are separately fused at 500 mA for 5 volts and 250 mA for 24 volts. These voltages share the same ground. To guarantee complete galvanic isolation between the printer and the equipment that is connected through the GPIO interface, use a separate power source for the equipment the printer is connected to and make sure the I/O connector housing on the printer side is not connected to ground.

**NOTE:** Be aware that the 24 volts require a special connection inside the printer and that this voltage is not available when a cutter is installed in the Thermal printer.

### **I/O Connector**

The I/O connector is a 3 row, 50 pin, D type connector. Inputs and outputs of opto-couplers and relays are wired to this connector so that creating inputs using common anodes or cathodes or outputs using common emitters or collectors is fairly simple. The two voltages and their respective returns are also wired to this connector.

Table 6 specifies the connector wiring where IPxA represents the anode connection of the Input Opto Coupler diode and IPxC represents the cathode connection of the diode. OPxC represents the collector of the output transistor, and OPxE represents the emitter of the transistor. RxCM represents the common connection of the SPDT relay contact, RxNC represents the Normally Closed, and RxNO the Normally Open contact.

| 1: IP1A  | 18: OP1C | 34:R1CM   |
|----------|----------|-----------|
| 2: IP2A  | 19: OP2C | 35:R2CM   |
| 3: IP3A  | 20: OP3C | 36:R3CM   |
| 4: IP4A  | 21: OP4C | 37:R4CM   |
| 5: IP5A  | 22: OP5C | 38:R1NC   |
| 6: IP6A  | 23: OP6C | 39:R2NC   |
| 7: IP7A  | 24: OP7C | 40:R3NC   |
| 8: IP8A  | 25: OP8C | 41:R4NC   |
| 9: IP1C  | 26: OP1E | 42:R1NO   |
| 10: IP2C | 27: OP2E | 43:R2NO   |
| 11: IP3C | 28: OP3E | 44:R3NO   |
| 12: IP4C | 29: OP4E | 45:R4NO   |
| 13: IP5C | 30: OP5E | 46: n.c.  |
| 14: IP6C | 31: OP6E | 47:+5V    |
| 15: IP7C | 32: OP7E | 48:5Vret  |
| 16: IP8C | 33: OP8E | 49:+24V   |
| 17: (*)  |          | 50:24Vret |

Table 6 : Connector Wiring

(\*) Pin 17 is connected to a number of through holes on the GPIO printed circuit board. It can be used to supply power (via a user-installed resistor) to the collectors of the output transistors. See the diagram of the outputs in Appendix C.

Appendix A I/O Connector

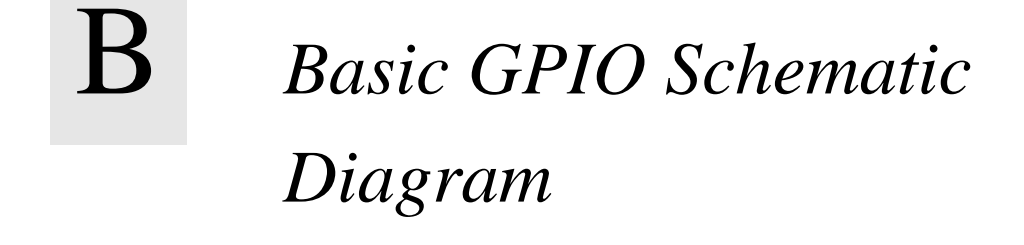

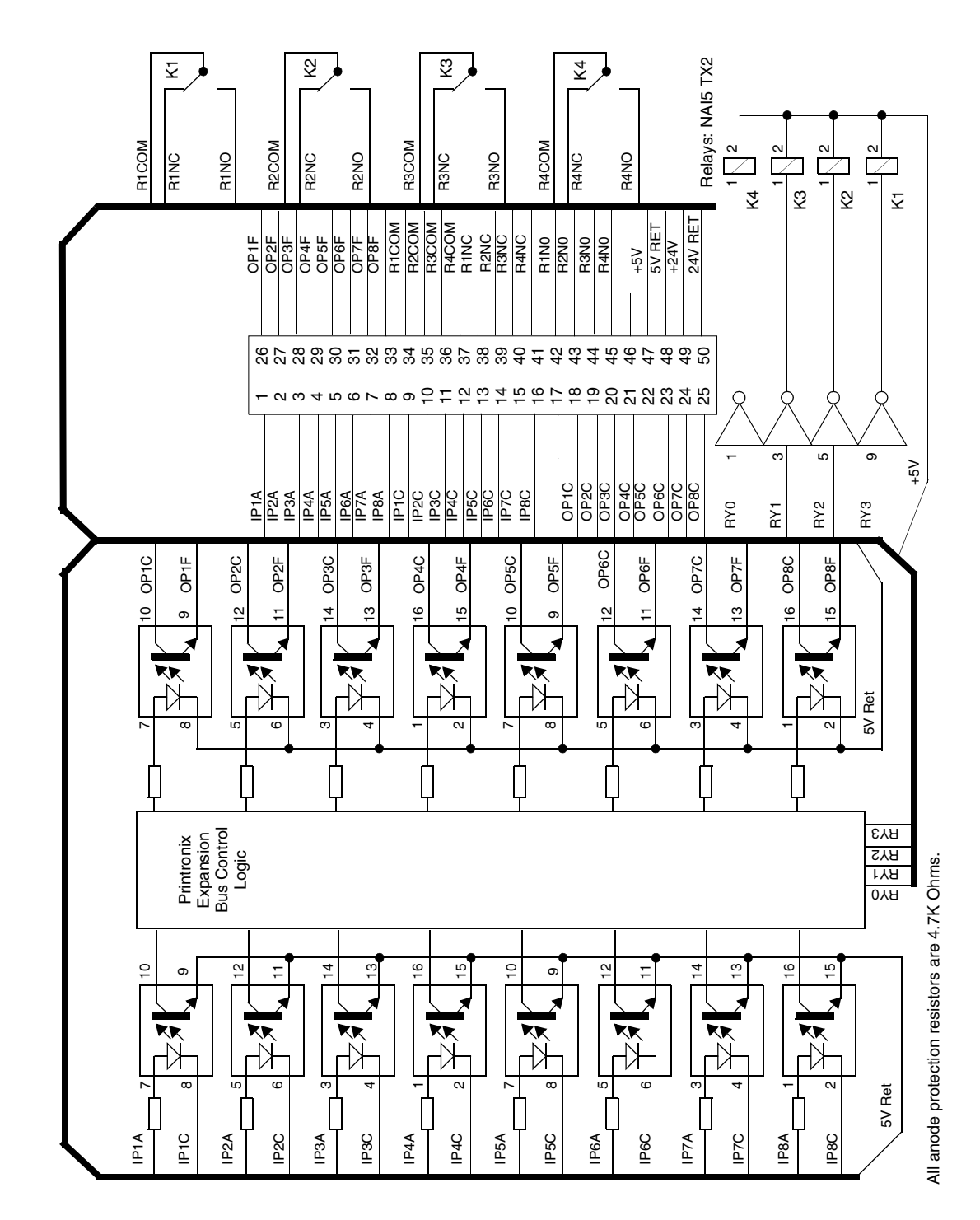

## Appendix B

\_\_\_\_
# C Electrical Inputs And Outputs

## **GPIO Opto-coupled Input Circuit**

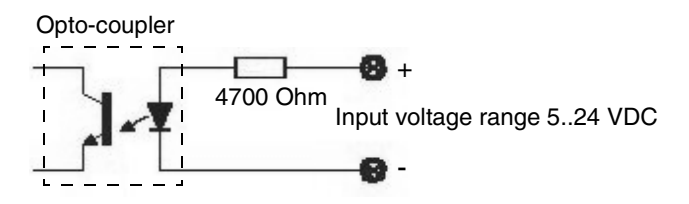

## **GPIO Opto-coupled Output Circuit**

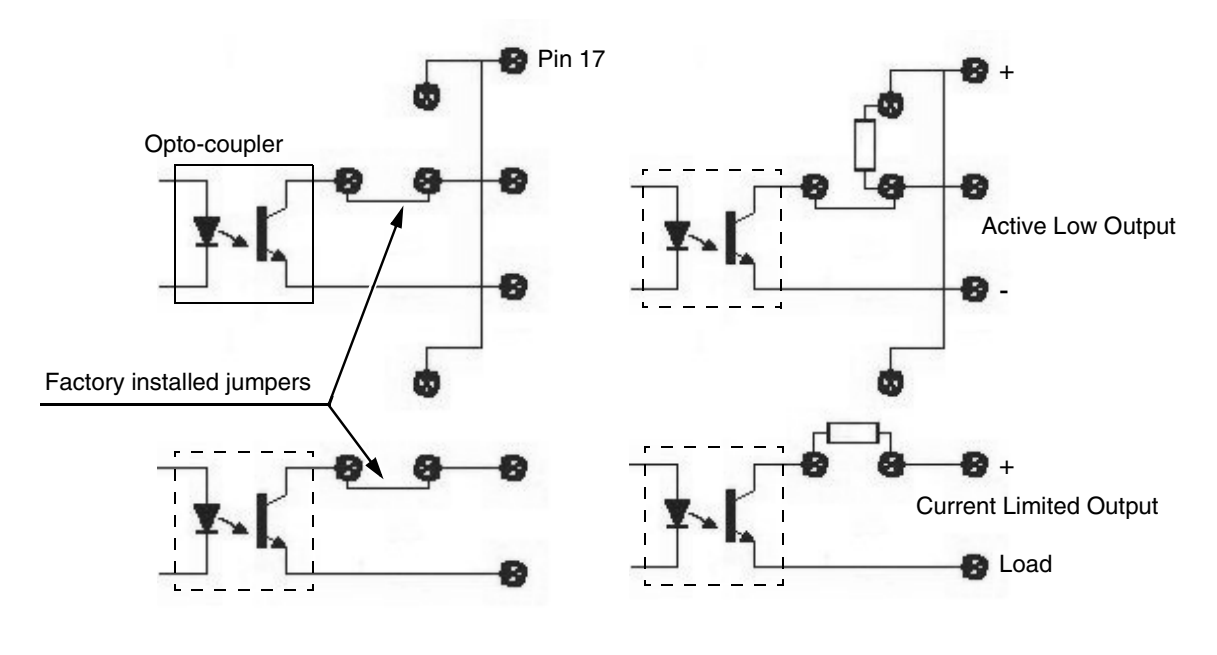

Factory Default Configuration

User Selectable Configurations

# **D** Contact Information

## **Printronix Customer Support Center**

# **IMPORTANT** Please have the following information available prior to calling the Printronix Customer Support Center:

- Model number
- Serial number (located on the back of the printer)
- Installed options (i.e., interface and host type if applicable to the problem)
- Configuration printout:

#### <u>Thermal Printer</u> See "Printing A Configuration" in the *Quick Setup Guide*.

Line Matrix Printer Press PRT CONFIG on the control panel, then press Enter.

- Is the problem with a new install or an existing printer?
- Description of the problem (be specific)
- Good and bad samples that clearly show the problem (faxing or emailing of these samples may be required)

| Americas                        | (714) 368-2686    |
|---------------------------------|-------------------|
| Europe, Middle East, and Africa | (31) 24 6489 311  |
| Asia Pacific                    | (65) 6548 4114    |
| China                           | (86) 800-999-6836 |

http://www.printronix.com/support.aspx

## **Printronix Supplies Department**

Contact the Printronix Supplies Department for genuine Printronix supplies.

| (800) 733-1900                      |
|-------------------------------------|
| 33 (0) 1 46 25 19 07                |
| (65) 6548 4116<br>or (65) 6548 4182 |
| (86) 400-886-5598                   |
| (800) 102-7869                      |
|                                     |

http://www.printronix.com/supplies-parts.aspx

### **Corporate Offices**

Printronix, Inc. 15345 Barranca Parkway Irvine, CA 92618 U.S.A. Phone: (714) 368-2300 Fax: (714) 368-2600 Printronix Inc. c/o Printronix Nederland BV Bijsterhuizen 11-38 6546 AS Nijmegen The Netherlands Phone: (31) 24 6489489 Fax: (31) 24 6489499 Printronix Schweiz GmbH 42 Changi South Street 1 Changi South Industrial Estate Singapore 486763 Phone: (65) 6542 0110 Fax: (65) 6546 1588 Printronix Commercial (Shanghai) Co. Ltd 22F, Eton Building East

No.555, Pudong Av. Shanghai City, 200120, P R China Phone: (86) 400 886 5598 Fax: (86-21) 5138 0564

Visit the Printronix web site at www.printronix.com

# Index

#### Α

Actions, 8, 17, 24 descriptions, 26 multiple, 31 Applicator Example, 56

#### В

Basic GPIO Schematic Diagram, 71

Contact information, 75 Customer Support Center, 75

#### D

Daily Timer Mode, 48 Data Field Actions, 34 Data Field Events, 34, 37 Data Fields, 33 Delay Timer Mode, 46 Diagram, Basic GPIO Schematic, 71 Download Mapping Tables, 53

#### Ε

Entry Control Buttons, 30 Entry Fields, 15 Events, 8, 17 descriptions, 18

#### F

Fields, data, 33 Flag, ON, 32

#### G

### GPIO

Hardware, 8

entry fields, 15 hardware, 8 menus, 10 Opto-coupled Input Circuit, 73 Opto-coupled Output Circuit, 73 overview, 9

#### Н

#### I

I/O Connector, 68 Indicator Light Example, 55

#### Μ

Manual Overview, 7 Mapping applicator example, 56 examples, 55 indicator light example, 55 protected printer example, 57 Mapping Tables, download, 53 Menus, 10 Multiple Actions, 31

#### 0

ON Flag, 32 Opto-coupled input circuit, 73 Opto-coupled output circuit, 73 Opto-couplers, 67 Overview, manual, 7

#### Ρ

Panel Selected Label Printing, 58 Pin Code Protected Printer, 60 Preloaded Table, 54 Printer, pin code, 60 Printing, panel selected label, 58 Protected Printer Example, 57

#### R

Relays, 68 Reports, 39 create, 43 define, 40 sections, 41 use, 45

#### S

Sections, 41 create, 41 Status Line, 32 Supplies Department, 76

#### Т

Table, preloaded, 54 Technical Information I/O connector, 68 opto-couplers, 67 relays, 68 voltages, 68 Timers, 46 daily timer mode, 48 delay timer mode, 48 usage, 50 weekly timer mode, 49

#### U

Using Reports, 45 Using Timers, 50

#### V

Voltages, 68

#### W

Weekly Timer Mode, 49

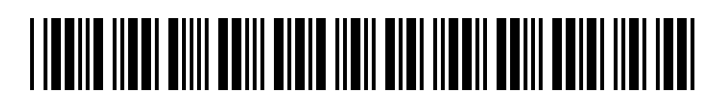

250424-001D